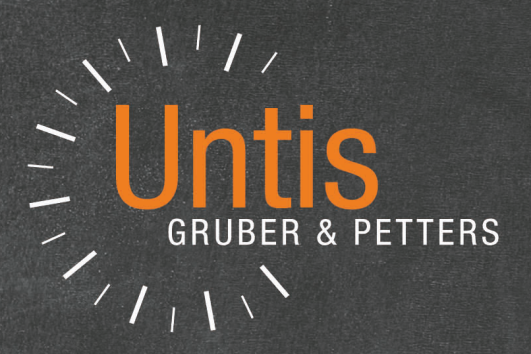

# Untis Kalender

untis.com

# Inhaltsverzeichnis

| I  | Einleitung                            | 3    |
|----|---------------------------------------|------|
| 1  | Kalender - Jahresplanung              | . 3  |
| II | Allgemeines                           | 3    |
| 1  | Unterricht                            | . 3  |
|    | Jahresstunden                         | 3    |
|    | Jahresstunden oder Wochenstunden      | 3    |
| 2  | Kalender - Jahresplanung              | . 6  |
|    | Enleitung                             | 6    |
|    | Verteilen des Unterrichts auf Wochen  | 7    |
|    | Übersichtsfenster                     | 8    |
|    | Automatische Aufteilung               | 9    |
|    | Prinzip                               | 9    |
|    | Funktionen                            | 10   |
|    | Verteilung fixieren                   | 10   |
|    | Sperrungen                            | 11   |
|    | Blockung                              | . 11 |
|    | Wochen fixieren                       | 12   |
|    | Kalenderfolgen                        | 12   |
|    | Stunden min-max                       | 12   |
|    | Verteilung einer Woche kopieren       | 13   |
|    | Befristungen und Unterrichtsgruppen   | 13   |
|    | Stundenplanung                        | 14   |
|    | Händisches Verplanen                  | 14   |
|    | Kalenderfenster> Stundenplan          | . 14 |
|    | Blockgrößen                           | 14   |
|    | Jahresstunden in Stundenplan          | 15   |
|    | Jahresstunden in Wochenübersicht      | . 16 |
|    | Jahresstunden im Planungsdialog       | . 17 |
|    | Raumänderungen                        | 20   |
|    | Kalender-Absenzen                     | 21   |
|    | Handnabung                            | 21   |
|    | vvarnmeidungen                        | 24   |
|    | Automatisches verplanen (Optimierung) | 25   |
|    | Diagnose                              | 20   |

# Index

27

# 1 Einleitung

## 1.1 Kalender - Jahresplanung

Untis Kalender - Jahresplanung ist ein Stundenplanungssystem, das speziell auf folgende Anforderungen eingeht:

- die Verplanung von Jahresstunden in unabhängigen Terminen
- das Blockieren von Dozenten zu gewissen Terminen.

## 2 Allgemeines

## 2.1 Unterricht

#### 2.1.1 Jahresstunden

Der große Vorteil bei der Arbeit mit dem Kalendermodul besteht darin, dass es die Arbeit mit echten *Jahresstunden* erlaubt. Diese Jahresstunden können im Gegensatz zu Wochenstunden, in völlig unabhängigen Terminen verplant werden.

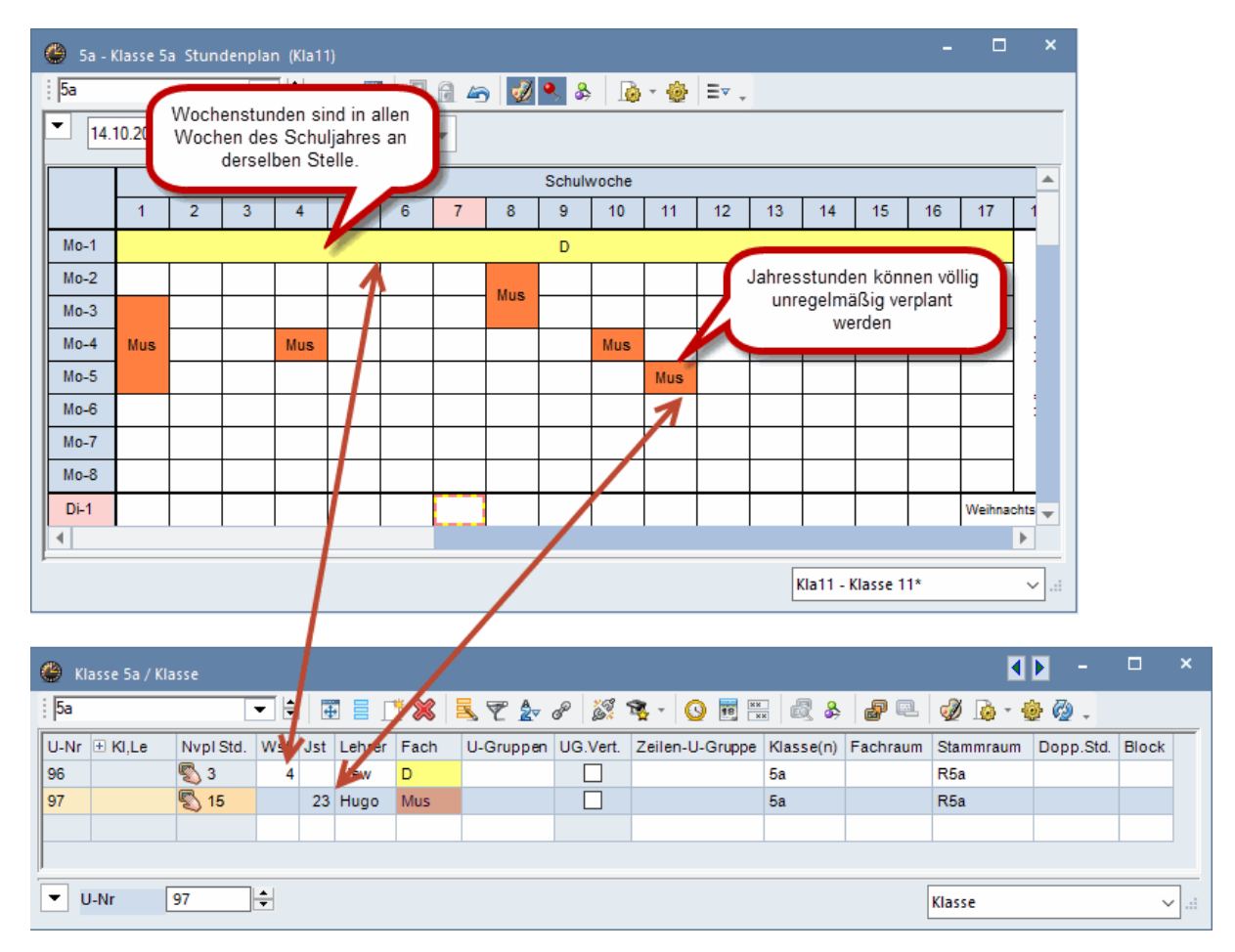

#### 2.1.2 Jahresstunden oder Wochenstunden

Verwenden Sie Wochenstunden, wenn die betreffenden Unterrichte Woche für Woche an der selben Stelle im Stundenplan verplant werden sollen und Jahresstunden, falls die Stunden unregelmäßig verplant werden.

#### Hinweis

Sie können Wochenstunden im Nachhinein in Jahresstunden umwandeln, wenn Sie in der Spalte Jst einen "\*" eingeben.

| ۲   | Klasse | e 5a / Kla |           |     |     |        |                            |                                                    |                                              |                          |           |          | ٩         | <b>F</b> - |       | × |
|-----|--------|------------|-----------|-----|-----|--------|----------------------------|----------------------------------------------------|----------------------------------------------|--------------------------|-----------|----------|-----------|------------|-------|---|
| : 5 | a      |            |           | - + |     |        | * 🗶                        | 5 🕈 🄄                                              | e 🐹                                          | 🍕 - 🕓 🛅                  | a 🗟 🗞     | ₽ 🔍      | I 🖗 - 🕯   | ê 🙆 🗸      |       |   |
| U-  | Nr 🖽 I | KI,Le      | Nvpl Std. | Wst | Jst | Lehrer | Fach                       | U-Gruppen                                          | UG.Vert.                                     | Zeilen-U-Gruppe          | Klasse(n) | Fachraum | Stammraum | Dopp.Std.  | Block |   |
| 96  |        |            | 3 🔊       | 4   |     | New    | D                          |                                                    |                                              |                          | 5a        |          | R5a       |            |       |   |
| 97  |        |            | 🖏 15      |     | 23  | Hugo   | Mus                        |                                                    |                                              |                          | 5a        |          | R5a       |            |       |   |
| 98  |        |            | 🖏 2       | 2   | *   | Ander  | Ch                         |                                                    |                                              |                          | 5a        |          | R5a       |            |       |   |
|     |        |            |           |     |     |        |                            |                                                    |                                              |                          |           |          |           |            |       |   |
| •   | U-Nr   | r [        | 98        | ÷   |     | J.     | Woc<br>ahresstu<br>dem Sie | henstunder<br>unden umge<br>in der Spal<br>eingebe | n können<br>ewandelt v<br>te "Jst" ei<br>en. | in<br>werden<br>inen "*" |           |          | Klasse    |            | ~     |   |

Sind einige der Wochenstunden schon verplant, so erscheint folgende Frage:

| Jahresstunden                                                                                                    | ×   |
|----------------------------------------------------------------------------------------------------|-----|
| Jahresstunden<br>Verplante Stunden im ganzen Schuljahr: 20<br>Hochrechnung (verpl. und nicht verpl. Stunden) im ganzen Schuljahr: 40   |     |
| Optionen<br>• Verplanten Stunden in Jahresstunden umwandeln<br>• Hochrechnung (verpl. und nicht verpl. Std) in Jahresstunden umwandeln |     |
| OK Abbred                                                                                                    | hen |

Option 1, Verplante Stunden in Jahresstunden umwandeln.

lst von einem 2-stündigen Unterricht bereits eine Stunde im Stundenplan verplant, so wird diese eine Wochenstunde in Jahresstunden umgewandelt. Im Beispiel unten sind dies 20 Jahresstunden, da das Schuljahr 21 Wochen hat und eine Ferienwoche darin liegt.

| ۲  | 5a - K | lasse 5 | a Stun | denplar | n (Kla1 | 1)       |    |          |    |     |    |         |      |    |    |    |       |    |         |        | -   | - [ | 3 | ×    |
|----|--------|---------|--------|---------|---------|----------|----|----------|----|-----|----|---------|------|----|----|----|-------|----|---------|--------|-----|-----|---|------|
| 5a |        |         |        | -       | ÷ 4     | <b>9</b> |    | <u> </u> | 9  | ۹ 🐣 |    | - 🐵     | ≣▼ . |    |    |    |       |    |         |        |     |     |   |      |
| -  | 02.0   | 9.2019  | ~      | - 8.9.2 | 2019    |          | 18 | •        |    |     |    |         |      |    |    |    |       |    |         |        |     |     |   |      |
|    |        |         |        |         |         |          |    |          |    |     | Sc | hulwocl | he   |    |    |    |       |    |         |        |     |     |   |      |
|    |        | 1       | 2      | 3       | 4       | 5        | 6  | 7        | 8  | 9   | 10 | 11      | 12   | 13 | 14 | 15 | 16    | 17 | 18      | 19     | 20  | 21  |   |      |
| M  | p-1    | Ch      | Ch     | Ch      | Ch      | Ch       | Ch | Ch       | Ch | Ch  | Ch | Ch      | Ch   | Ch | Ch | Ch |       | Ch | Ch      | Ch     | Ch  | Ch  |   |      |
| M  | o-2    |         |        |         |         |          |    |          |    |     |    |         |      |    |    |    | 6     |    |         |        |     |     | 1 |      |
| M  | p-3    |         |        |         |         |          |    |          |    |     |    |         |      |    |    |    | 2.201 |    |         |        |     |     | 1 |      |
| M  | o-4    |         |        |         |         |          |    |          |    |     |    |         |      |    |    |    | 53.1  |    |         |        |     |     | 1 |      |
| M  | o-5    |         |        |         |         |          |    |          |    |     |    |         |      |    |    |    | 019-  |    |         |        |     |     | 1 |      |
| M  | o-6    |         |        |         |         |          |    |          |    |     |    |         |      |    |    |    | 12.2  |    |         |        |     |     | 1 |      |
| M  | p-7    |         |        |         |         |          |    |          |    |     |    |         |      |    |    |    | 9     |    |         |        |     |     | 1 |      |
| M  | o-8    |         |        |         |         |          |    |          |    |     |    |         |      |    |    |    |       |    |         |        |     |     | 1 | •    |
|    | _      |         |        |         |         |          |    |          |    |     |    |         |      |    |    |    |       |    |         |        |     |     |   |      |
|    |        |         |        |         |         |          |    |          |    |     |    |         |      |    |    |    |       |    | Kla11 - | Klasse | 11* |     | ` | 1.11 |

| ۲   | Klasse 5a / Kl | asse       |     |     |        |      |           |          |                 |           |          | l i       | - 41      |       | ×  |
|-----|----------------|------------|-----|-----|--------|------|-----------|----------|-----------------|-----------|----------|-----------|-----------|-------|----|
| 5a  |                |            | - 1 |     |        | * 🐹  | 🗟 ኛ 🆢     | e 🐹      | 🍕 - 🕓 🦉 🐹       | . 🗟 &     | ₽ 🔍      | 🥑 🗋 - 🕴   | i 🖗 🔮     |       |    |
| U-N | Ir 🗄 KI,Le     | Nvpl Std.  | Wst | Jst | Lehrer | Fach | U-Gruppen | UG.Vert. | Zeilen-U-Gruppe | Klasse(n) | Fachraum | Stammraum | Dopp.Std. | Block |    |
| 96  |                | <b>§</b> 4 | 4   |     | New    | D    |           |          |                 | 5a        |          | R5a       |           |       |    |
| 97  |                | 🖏 23       | 4   | 23  | Hugo   | Mus  |           |          |                 | 5a        |          | R5a       |           |       |    |
| 98  |                |            |     | 20  | Ander  | Ch   |           |          |                 | 5a        |          | R5a       |           |       |    |
|     |                |            |     |     |        |      |           |          |                 |           |          |           |           |       |    |
|     |                |            |     |     |        |      |           |          |                 |           |          |           |           |       |    |
|     |                |            |     |     |        |      |           |          |                 |           |          |           |           |       |    |
| •   | U-Nr [         | 98         | *   |     |        |      |           |          |                 |           |          | Klasse    |           |       | ~: |

Option 2, Hochrechnung: verplante und nicht verplante Stunden in Jahresstunden umwandeln.

Diese Option führt zu 40 Jahresstunden, 20 sind bereits verplant, 20 weitere sind noch zu verplanten.

| ( | 🕒 Kla | isse 5a / Kla | asse      |        |     |        |      |           |          |                 |           |          |           | • •       |       | ×            |
|---|-------|---------------|-----------|--------|-----|--------|------|-----------|----------|-----------------|-----------|----------|-----------|-----------|-------|--------------|
|   | 5a    |               |           | - +    |     |        | * 🔀  | 💐 ኛ 🆢     | e 🐹      | 🕵 - 🕓 👿 🕷       | . 🗟 🎗     | ₽ 🔍      | 🥑 🗋 - 🕴   | 🍦 🙆 🚦     |       |              |
|   | U-Nr  | ± KI,Le       | Nvpl Std. | Wst    | Jst | Lehrer | Fach | U-Gruppen | UG.Vert. | Zeilen-U-Gruppe | Klasse(n) | Fachraum | Stammraum | Dopp.Std. | Block |              |
|   | 96    |               | 🔊 4       | 4      |     | New    | D    |           |          |                 | 5a        |          | R5a       |           |       |              |
|   | 97    |               | 🖏 23      |        | 23  | Hugo   | Mus  |           |          |                 | 5a        |          | R5a       |           |       |              |
|   | 98    |               | 🖏 20      |        | 40  | Ander  | Ch   |           |          |                 | 5a        |          | R5a       |           |       |              |
|   |       |               |           |        | -   |        |      |           |          |                 |           |          |           |           |       |              |
|   |       |               |           |        |     |        |      |           |          |                 |           |          |           |           |       |              |
|   |       |               |           |        |     |        |      |           |          |                 |           |          |           |           |       |              |
| [ | ▼ U·  | -Nr           | 98        | *<br>* |     |        |      |           |          |                 |           |          | Klasse    |           |       | <b>~</b> .:: |

In beiden Fällen können die Jahresstunden nun als "einzelne Termine" verschoben werden.

| 😃 5a - K | (lasse 5 | a Stun | denpla | n (Kla1 | 1)  |    |            |     |      |      |        |      |    |    |    |              |    |         |        | -  |    | ×        |
|----------|----------|--------|--------|---------|-----|----|------------|-----|------|------|--------|------|----|----|----|--------------|----|---------|--------|----|----|----------|
| 5a       |          |        | -      | 1       | 🚇 📑 |    | <u>@</u> 🚈 | ) 🥩 | ۹ کې | \$ 🔒 | - 🐵    | ≣▼ . |    |    |    |              |    |         |        |    |    |          |
| ▼ 04.1   | 11.2019  | ~      | - 10.1 | 1.2019  |     | 18 | •          |     |      |      |        |      |    |    |    |              |    |         |        |    |    |          |
|          |          |        |        |         |     |    |            |     |      | Sc   | hulwoc | he   |    |    |    |              |    |         |        |    |    | <b>A</b> |
|          | 1        | 2      | 3      | 4       | 5   | 6  | 7          | 8   | 9    | 10   | 11     | 12   | 13 | 14 | 15 | 16           | 17 | 18      | 19     | 20 | 21 |          |
| Mo-1     | Ch       | Ch     | Ch     | Ch      | Ch  | Ch | Ch         | Ch  | Ch   | Ch   | Ch     | Ch   | Ch | Ch | Ch |              | Ch | Ch      | Ch     | Ch | Ch |          |
| Mo-2     |          |        |        |         |     |    |            |     |      |      |        |      |    |    |    | 6            |    |         |        |    |    |          |
| Mo-3     |          |        |        |         |     |    |            |     |      |      |        |      |    |    |    | 501          |    |         |        |    |    |          |
| Mo-4     |          |        |        |         |     |    |            |     |      |      |        |      |    |    |    | 22:12        |    |         |        |    |    |          |
| Mo-5     |          |        |        |         |     |    |            |     |      |      |        |      |    |    |    | 19.          |    |         |        |    |    |          |
| Mo-6     |          |        |        |         |     |    |            |     |      | Gþ   |        |      |    |    |    | 12.2         |    |         |        |    |    |          |
| Mo-7     |          |        |        |         |     |    |            |     |      | -13- |        |      |    |    |    | <del>,</del> |    |         |        |    |    |          |
| Mo-8     |          |        |        |         |     |    |            |     |      |      |        |      |    |    |    |              |    |         |        |    |    |          |
| ļ        |          |        |        |         |     |    |            |     |      |      |        |      |    |    |    |              |    |         |        |    |    | •        |
|          |          |        |        |         |     |    |            |     |      |      |        |      |    |    |    |              |    | Kla11 - | Klasse | 11 |    | <b>~</b> |

| Ģ | 🕒 5a - I     | (lasse 5 | a Stun | denpla | n (Kla1 |          |    |     |    |     |    |         |      |    |    |    |       |    |         |        | -  |    |          |
|---|--------------|----------|--------|--------|---------|----------|----|-----|----|-----|----|---------|------|----|----|----|-------|----|---------|--------|----|----|----------|
|   | 5a           |          |        | -      | 1       | <b>9</b> |    | 🔒 🖉 | 9  | ۹ 8 | •  | - 👳     | ≣⊽ . |    |    |    |       |    |         |        |    |    |          |
|   | ▼ 04.        | 11.2019  | ~      | - 10.1 | 1.2019  |          | 18 | •   |    |     |    |         |      |    |    |    |       |    |         |        |    |    |          |
|   |              |          |        |        |         |          |    |     |    |     | S  | chulwoc | he   |    |    |    |       |    |         |        |    |    | <b>A</b> |
|   |              | 1        | 2      | 3      | 4       | 5        | 6  | 7   | 8  | 9   | 10 | 11      | 12   | 13 | 14 | 15 | 16    | 17 | 18      | 19     | 20 | 21 |          |
|   | Mo-1         | Ch       | Ch     | Ch     | Ch      | Ch       | Ch | Ch  | Ch | Ch  |    | Ch      | Ch   | Ch | Ch | Ch |       | Ch | Ch      | Ch     | Ch | Ch |          |
|   | Mo-2         |          |        |        |         |          |    |     |    |     |    |         |      |    |    |    |       |    |         |        |    |    |          |
|   | Mo-3         |          |        |        |         |          |    |     |    |     |    |         |      |    |    |    | 201   |    |         |        |    |    |          |
|   | Mo-4         |          |        |        |         |          |    |     |    |     |    |         |      |    |    |    | 22:12 |    |         |        |    |    |          |
|   | Mo-5         |          |        |        |         |          |    |     |    |     |    |         |      |    |    |    | 19.   |    |         |        |    |    |          |
|   | Mo-6         |          |        |        |         |          |    |     |    |     | Ch |         |      |    |    |    | 12.2  |    |         |        |    |    |          |
|   | Mo-7         |          |        |        |         |          |    |     |    |     |    |         |      |    |    |    | 9     |    |         |        |    |    |          |
|   | Mo-8         |          |        |        |         |          |    |     |    |     |    |         |      |    |    |    | 1     |    |         |        |    |    |          |
| ļ | <b>-</b> ··· |          |        |        |         |          |    |     |    |     |    | 1       |      |    |    |    |       |    |         |        |    |    |          |
|   |              |          |        |        |         |          |    |     |    |     |    |         |      |    |    |    |       |    | Kla11 - | Klasse | 11 |    | ×:       |

## 2.2 Kalender - Jahresplanung

#### 2.2.1 Einleitung

Herzstück der Kalender - Jahresplanung ist das gleichnamige Fenster, das sie über "Module | Kalender - Jahresplanung" öffnen können. Sollten Sie bereits mit der Jahres-Perioden-Planung gearbeitet haben, so werden Ihnen die Gemeinsamkeiten der beiden Fenster sofort ins Auge springen. Der große Vorteil der Kalender - Jahresplanung liegt darin, dass Sie hiermit auf das Anlegen von und die Arbeit mit Perioden vollständig verzichten können.

Das Fenster ist prinzipiell zweigeteilt. Konzentrieren wir uns zunächst auf die Anzeige im linken Fensterteil, in dem eine Gesamtliste der Unterrichte der Schule zu sehen ist.

Zu jedem Unterricht können Details wie Unterrichtsnummer, Fach, Klasse, die Anzahl der Studenten, etc. ein- und ausgeblendet werden.

| 🐣 Kalen  | der - Jahresplanu  | ing            |                                     |              |                   |          |          |         |      |      |           |            |        |       |    |    |    |    |    |   | -  |   | ^       |
|----------|--------------------|----------------|-------------------------------------|--------------|-------------------|----------|----------|---------|------|------|-----------|------------|--------|-------|----|----|----|----|----|---|----|---|---------|
| - 🕞 😼    | 4 💥 🗐 🗝            | 1 7 - 7        | 🙀 🐂 🎂 🧑 02.09.2019 🗸 26.0           | 1.202        | 0 🗸 🔘 🔘 🚬         |          |          |         |      |      |           |            |        |       |    |    |    |    |    |   |    |   |         |
| Schulwo  | che: 6 Unterricht: | 76             |                                     |              |                   |          |          |         |      |      |           |            |        |       |    |    |    |    |    |   |    |   |         |
| 7.10 13  | 3.10.2019          | Geplant: 0     |                                     |              |                   |          |          |         |      |      |           |            |        |       |    |    |    |    |    |   |    |   |         |
| Schultag | e: 6               | Verplant: 0    |                                     |              |                   |          |          |         |      |      |           |            |        |       |    |    |    |    |    |   |    |   |         |
| Wochen   | std.: 45 (100%)    |                |                                     |              |                   |          |          |         |      |      |           |            |        |       |    |    |    |    |    |   |    |   |         |
|          |                    | 1              |                                     |              |                   |          | Internet |         |      |      |           | Velo ele e |        |       |    |    |    |    |    |   |    |   | _       |
| Unt      | E-                 | 10-            | 1                                   | _            | D                 | U. Calar | Janress  | unden   | Carl | 0#   | 1/-1      | vvocne     | nstund | ien 2 |    | F  | 0  | 7  | 0  | 0 | 10 |   | <u></u> |
| Summe    | ra.                | nud.           | Le.                                 |              |                   |          | 2025     | minemax | 100  | 2726 | vµ.<br>20 | 16         | 15     | 15    | 10 | 10 | 12 | 12 | 0  | 9 | 0  | 7 |         |
| G        | Ch Mat E D         | 2a 2h 3a       | Callas Gauss Ander Rub Hugo Nobel 2 | $\checkmark$ | Summenzeile       |          | 20       |         | 20   | 3/20 | 20        | 2          | 2      | 2     | 2  | 2  | 2  | 2  | 2  | 2 | 2  | - |         |
| 11       | Giritinat, E, D    | 1a 1b 2a 2b    | Hugo                                | _            |                   |          | 40       |         | 20   | 10   | 0         | 4          | 4      | 4     | 4  | 2  | -  | 4  |    |   | ~  | - | - 11    |
| 7        | VAR Tur            | 1a, 10,28,20   | Ander Grupp Curio                   | ~            | Unterricht        |          | 40       |         | 24   | 22   | 0         | -          | -      | -     | -  | -  |    | -  |    | - |    | - |         |
| 72       | SportM Sportk      | 10,10          | Arist Pub                           | ~            | Fach              |          | 60       |         | 2    | 50   | 0         | 2          |        | _     |    |    |    | -  |    |   |    |   |         |
| 70       | Sportin, Sportin   | 16,10          | Ander                               | $\checkmark$ | Klasse            |          | 20       |         | 2    | 10   | 0         | 2          | 2      | _     |    |    | _  |    |    |   |    |   |         |
| 76       | Sportk SportM      | 26.25          | Pub Ariat                           | ~            | Lehrer            |          | 20       |         | 2    | 50   | 0         | _          | 2      | 2     |    |    | _  |    |    |   |    |   |         |
| 81       | Twikk              | 26,26<br>26,28 | Curie Ander                         | ~            | Raum              |          | 40       |         | 2    | 37   | 0         |            |        | -     | 2  |    |    |    | -+ |   |    |   |         |
| 94       | Gz                 | 20,20<br>2a.2h | New                                 |              | Anzahl Studenten  |          | 20       |         | 3    | 17   | 0         |            |        | _     |    | 2  |    |    | -+ |   |    |   |         |
| 13       | Ke Mue             | 20,20<br>2a 2h | Callae Ander                        |              | Anzanii Studenten |          | 40       |         | 3    | 37   | 0         |            |        |       | _  | 5  | 2  |    | -+ |   |    |   |         |
| 76       | SportM SportK      | 3a,3b          | Ariet Rub                           | ~            | U-Folge           |          | 60       |         | 0    | 60   | 0         |            |        |       |    |    | -  |    | -+ |   |    |   |         |
| 79       | Wk Hw              | 3a 3b          | Ander Curie                         |              | Beschr.           |          | 40       |         | 0    | 40   | 0         | -          |        |       | -  |    |    | -  | -  | - |    | - |         |
| 31       | Mat                | 1a             | Arist                               |              | Fachgruppe        |          | 100      |         | 0    | 100  | 0         | -          |        |       | -  |    |    |    | -  | - |    | - |         |
| 33       | F                  | 1a             | Arist                               | ~            | Jst. gesamt       |          | 100      |         | 0    | 100  | 0         | -          |        |       | -  |    | -  |    | -  | - |    | - |         |
| 35       | Mus                | 1a             | Callas                              | ~            | min-max Geplant   |          | 40       |         | 0    | 40   | 0         | -          |        |       | -  |    | -  |    | -  | - |    | - |         |
| 39       | Ke                 | 1a             | Callas                              | ~            | Jst. geplant      |          | 40       |         | 0    | 40   | 0         |            |        | -     |    |    |    |    | -  | - |    | - | ~       |
| <        |                    |                |                                     |              | let offen         |          |          |         |      |      |           |            |        |       |    |    |    |    |    |   |    | 3 | 2       |
| P        |                    |                |                                     | Ĭ.           | Jst. offen        | _        |          |         |      |      |           |            |        |       |    |    |    |    |    |   |    | _ |         |
|          |                    |                |                                     | $\checkmark$ | Jst. verplant     |          |          |         |      |      |           |            |        |       |    |    |    |    |    |   |    |   |         |

In den weißen Spalten werden die einzelnen Schulwochen dargestellt. Eine dunkle orange Schattierung einer Spalte bedeutet, dass die betreffende Woche zur Gänze in einem Ferienbereich liegt, eine etwas hellere Schattierung, dass einzelne Tage der Woche Ferien sind.

Die Jahresstunden können durch einfaches Eintragen auf die einzelnen Unterrichtswochen aufgeteilt werden. Wenn Sie die Maus über eine Zelle bewegen, werden Ihnen nun im aktuellen Unterricht weitere Informationen angezeigt. Neben den Informationen, wie viele Stunden verplant bzw. noch offen sind, wird bei gefärbten Zellen auch der Grund für die Färbung angegeben.

| 🎱 Kaler                               | der - Jahresplanu                          | ing                                |                                             |                     |         |     |            |       |      |      |     |       |       |   |   |   |     |   |        |           |         |       |       |    | -  |    | ×   |
|---------------------------------------|--------------------------------------------|------------------------------------|---------------------------------------------|---------------------|---------|-----|------------|-------|------|------|-----|-------|-------|---|---|---|-----|---|--------|-----------|---------|-------|-------|----|----|----|-----|
| Schulw<br>4.11 1<br>Schulta<br>Wocher | (B) (C) (C) (C) (C) (C) (C) (C) (C) (C) (C | t: 73<br>Geplant: 0<br>Verplant: 0 | 26.01.2                                     | <u>120 -</u> Ø O -  |         |     |            |       |      |      |     |       |       |   |   |   |     |   |        |           |         |       |       |    |    |    |     |
|                                       |                                            |                                    |                                             |                     |         | Jah | resstunden |       |      |      | Woo | henst | unden |   |   |   |     |   | (      |           |         |       |       |    |    |    | ^   |
| Unt.                                  | Fa.                                        | Kla.                               | Le.                                         | Rm.                 | U-Folge | 4.  | min-max    | Gepl. | Off. | Vpl. | 1   | 2     | 3     | 4 | 5 | 6 | 7 8 | 9 | Unter  | richt 7   | 3 / Scl | ulwoc | he 10 | 16 | 17 | 18 | 3   |
| Summe                                 |                                            |                                    |                                             |                     |         | 925 |            | 139   | 3786 | 19   | 7   | 0     | 7     | 7 | 7 | 7 | 7 7 | 7 | Gesam  | t: 60 Js  | t       |       |       | 6  | 7  | 7  | 1   |
| 6                                     | Ch,Mat,E,D                                 | 2a,2b,3a                           | Callas, Gauss, Ander, Rub, Hugo, Nobel, ?-1 | R2a,R2b,R3a,Ps1,Ps2 |         | 20  |            | 0     | 20   | 0    |     |       |       |   |   |   |     |   | Geplan | t: 0      |         |       |       |    |    |    |     |
| 11                                    | Gw                                         | 1a,1b,2a,2b                        | Hugo                                        | R1a                 |         | 40  |            | 0     | 40   | 0    |     |       |       |   |   |   |     |   | Verplu |           |         |       |       |    |    |    |     |
| 7                                     | Wk,Tw                                      | 1a,1b                              | Ander, Gauss, Curie                         | Werkr, Twr          |         | 22  |            | C     | 22   | 0    | )   |       |       |   |   |   |     |   | Abw.Le | e.: Arist | (100 %  | 6)    | J     |    |    |    |     |
| 73                                    | SportM,SportK                              | 1a,1b                              | Arist, Rub                                  | Th2,Th1             |         | 60  |            | C     | 60   | 0    | )   |       |       |   |   |   |     |   | N      |           |         |       |       |    |    |    |     |
| 78                                    | Wk                                         | 1b,3b                              | Ander                                       | Werkr               |         | 20  |            | 0     | 20   | 0    |     |       |       |   | - | - |     |   | 45     |           |         |       |       |    |    |    | 1   |
| 75                                    | SportK,SportM                              | 2b,2a                              | Rub, Arist                                  | Th1,Th2             |         | 60  |            | 0     | 60   | 0    |     |       |       |   | - | - |     |   |        |           |         |       |       |    |    |    |     |
| 81                                    | Tw,Wk                                      | 2b,2a                              | Curie, Ander                                | Twr,Werkr           |         | 40  |            | 0     | 40   | 0    |     |       |       |   | - | - |     |   |        |           |         |       |       |    |    |    |     |
| 94                                    | Gz                                         | 2a,2b                              | New                                         | R2a                 |         | 20  |            | 0     | 20   | 0    |     |       |       |   | - | - |     |   |        |           |         |       |       |    |    |    |     |
| 43                                    | Ke,Mus                                     | 3a,3b                              | Callas, Ander                               | R3a,Ps1             |         | 40  |            | 0     | 40   | 0    |     |       |       |   | - | - |     |   |        |           |         |       |       |    |    |    |     |
| 76                                    | SportM,SportK                              | 3a,3b                              | Arist, Rub                                  | Th2,Th1             |         | 60  |            | C     | 60   | 0    | )   |       |       |   |   |   |     |   |        |           |         |       |       |    |    |    |     |
| 79                                    | Wk,Hw                                      | 3a,3b                              | Ander, Curie                                | Werkr,Kü            |         | 40  |            | C     | 40   | 0    | )   |       |       |   |   |   |     |   |        |           |         |       |       | -  | -  |    | 1   |
| 31                                    | Mat                                        | 1a                                 | Arist                                       | R1a                 |         | 100 |            | C     | 100  | 0    | )   |       |       |   |   |   |     |   |        |           |         |       |       | -  | -  |    | 4   |
| 33                                    | E                                          | 1a                                 | Arist                                       | R1a                 |         | 100 |            | C     | 100  | 0    | )   |       |       |   |   |   |     |   |        |           |         |       |       | -  | -  | -  | -   |
| 35                                    | Mus                                        | 1a                                 | Callas                                      | R1a                 |         | 40  |            | 0     | 40   | 0    |     |       |       |   |   |   |     |   |        |           |         |       |       | -  | -  | -  | -   |
| 39                                    | Ke                                         | 1a                                 | Callas                                      | R1a                 |         | 40  |            | 0     | 40   | 0    |     |       |       |   |   |   |     |   |        |           |         |       |       | -  | -  | -  | . ~ |
| <                                     |                                            |                                    |                                             |                     |         |     |            |       |      |      |     |       |       |   |   |   |     |   |        |           |         |       |       |    |    | >  |     |

Prinzipiell wird im Fenster "Kalender - Jahresplanung" wöchentlicher Unterricht, Jahresunterricht und periodischer Unterricht (Unterrichtsgruppen) dargestellt.

#### 2.2.2 Verteilen des Unterrichts auf Wochen

Sie können einzelne Jahresstunden den verschiedenen Wochen zuordnen, indem Sie einfach die Anzahl der Stunden, die in einer bestimmten Woche verplant werden soll, in die entsprechende Spalte eintragen.

Ein gelber Hintergrund bedeutet dabei, dass noch nicht alle Stunden, die für diese Woche *ge*- plant sind, tatsächlich schon im Stundenplan *ver*- plant sind.

| ۲                |                                                                          |                            |                |       |      |         |            |          |        |      |        |          |          |        |         |                       |                   |                    |                 |                     |    |    |    |    |    |    |    |    |    |    |    |    |   |   |
|------------------|--------------------------------------------------------------------------|----------------------------|----------------|-------|------|---------|------------|----------|--------|------|--------|----------|----------|--------|---------|-----------------------|-------------------|--------------------|-----------------|---------------------|----|----|----|----|----|----|----|----|----|----|----|----|---|---|
| 1                | 📲 🚷 🗶 🔳                                                                  | -11 7                      |                | i leg | 1    | 💩 🧔     | 02.09.2019 | 9 ~ 26.0 | 1.2020 | ~ (  | 0.     |          |          |        |         |                       |                   |                    |                 |                     |    |    |    |    |    |    |    |    |    |    |    |    |   |   |
| 30.<br>Sci<br>Wo | hulwoche: 5 Unterno<br>9 6.10.2019<br>hultage: 6<br>hohenstd.: 45 (100%) | ht: 33<br>Geplar<br>Verpla | nt: 2<br>nt: 1 |       |      |         |            |          |        |      |        |          |          |        |         | ler weiße<br>n dieser | e Hinter<br>Woche | grund b<br>bereits | edeut<br>alle S | et, dass<br>Stunden | ٦  |    |    |    |    |    |    |    |    |    |    |    |   | [ |
|                  |                                                                          |                            |                |       |      | Jahress | stunden    |          |        |      | Wocher | nstunden |          |        |         | im St                 | undenp            | ian verp           | iant s          | inu.                | 1  |    |    |    |    |    |    |    |    |    |    |    | ^ |   |
| Unt.             | Fa.                                                                      | Kla.                       | Le.            | Rm.   | U-Fo | Ges.    | min-max    | Gepl.    | Off.   | Vpl. | 1      | 2        | 3        |        | 4       | 9                     | 7                 |                    | 0               | -                   | 10 | 11 | 12 | 13 | 14 | 15 | 16 | 17 | 18 | 19 | 20 | 21 |   |   |
| Sum              | m                                                                        |                            |                |       |      | 3768    |            | 176      | 3592   | 19   | 9 13   | 11       | 13       | 1      | 1       | 13                    |                   | 9                  | 9               | 9                   | 9  | 7  | 7  | 7  | 7  | 7  | 0  | 7  | 7  | 7  | 7  | 7  |   |   |
| 31               | Mat                                                                      | 1a                         | Arist          | R1a   |      | 20      | )          | 20       | 0      | 4    | 4      | . 4      | 4        |        | 4       | 4                     | -                 |                    |                 |                     |    |    |    |    |    |    | -  |    |    |    |    |    |   |   |
| 33               | E                                                                        | 1a                         | Arist          | R1a   |      | 23      | 1          | 16       | 7      | 1    | 2      |          | 2        |        | -       | 2                     | 2                 | 2                  | 2               | 2                   | 2  |    |    |    |    |    | -  |    |    |    |    |    |   |   |
| 35               | Mus                                                                      | 1a                         | Calla          | R1a   |      | 40      | )          | 0        | 40     | 0    | )      |          |          |        |         |                       |                   |                    |                 |                     |    |    |    |    |    |    | -  |    |    |    |    |    |   |   |
| 39               | Ke                                                                       | 1a                         | Calla          | R1a   |      | 40      |            | 0        | 40     | 0    |        |          |          | -      |         | _                     |                   |                    |                 |                     |    |    |    |    |    |    | -  |    |    |    |    |    |   |   |
| 46               | Rel                                                                      | 1a                         | Nobel          | R1a   |      | 40      |            | 0        | 40     | (    | Der g  | elhe Hin | teranina | d hede | utet di | ass hei               |                   |                    |                 |                     |    |    |    |    |    |    | -  |    |    |    |    |    |   |   |
| 53               | D                                                                        | 1a                         | Rub            | R1a   |      | 100     |            | 0        | 100    |      | diese  | m Unter  | richt in | dieser | Woch    | e noch                |                   |                    |                 |                     |    |    |    |    |    |    | -  |    |    |    |    |    |   |   |
| 63               | Bio                                                                      | 1a                         | Cer            | R1a   |      | 40      |            | 0        | 40     |      | nicht  | alle Stu | nden ve  | rplant | worder  | n sind.               |                   |                    |                 |                     |    |    |    |    |    |    |    |    |    |    |    |    |   |   |
| 7                | Wk,Tw                                                                    | 1a,1b                      | Ander          | Werk  |      | 22      |            | 0        | 22     |      | _      |          |          |        |         |                       | _                 |                    |                 |                     |    |    |    |    |    |    |    |    |    |    |    |    |   |   |
| 73               | SportM,SportK                                                            | 1a,1b                      | Arist,         | Th2,T |      | 60      |            | 0        | 60     | 0    |        |          |          |        | _       | _                     |                   |                    |                 |                     |    |    |    |    |    |    |    |    |    |    |    |    |   |   |
| 11               | Gw                                                                       | 1a,1b,2a                   | Hugo           | R1a   |      | 40      |            | 0        | 40     | 0    |        |          |          |        |         |                       |                   |                    |                 |                     |    |    |    |    |    |    |    |    |    |    |    |    |   |   |
| 2                | Ке                                                                       | 1b                         | Calla          | R1b   |      | 60      |            | 0        | 60     | 0    |        |          |          |        |         |                       |                   |                    |                 |                     |    |    |    |    |    |    |    |    |    |    |    |    | ~ | J |

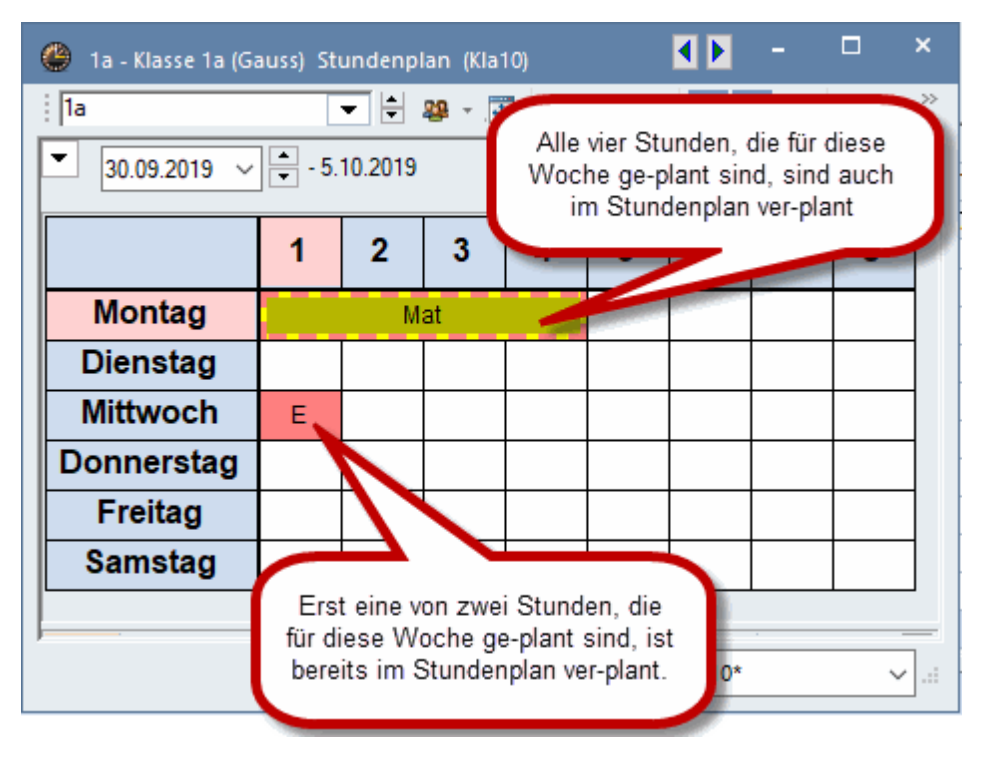

#### 2.2.3 Übersichtsfenster

Die rechte Seite des Kalender-Fensters bietet Ihnen einen Überblick über die Belastung der Klassen, Lehrer und Studenten, respektive die Ausnutzung der Räume in den einzelnen Schulwochen.

In der Spalte "Ideal" wird der (errechnete) Durchschnittswert eingeblendet. Der rote Hintergrund in den einzelnen Wochenspalten deutet auf eine Überbelegung, grün auf eine Unterbelegung der Elemente hin.

| 🐣 Kal | ender  | - Jahre | splanu     | ung  |       |      |       |       |     |     |        |     |     |        |       |     |       |     |     |     |    |     |     |     | -   |     |
|-------|--------|---------|------------|------|-------|------|-------|-------|-----|-----|--------|-----|-----|--------|-------|-----|-------|-----|-----|-----|----|-----|-----|-----|-----|-----|
| ं 🔂 ब | )<br>  | ×       | <b>I</b> – | 3 7  | - 7   |      | 1     | i     | } 🙆 | 02  | 2.09.2 | 019 | ~ 2 | 5.01.2 | 020 🗸 | . 0 | ) 🔘 , |     |     |     |    |     |     |     |     |     |
| Klas  | sse(n) |         | <b>.</b>   |      |       |      |       |       |     |     |        |     |     |        |       |     |       |     |     |     |    |     |     |     |     |     |
|       |        |         |            |      |       |      |       |       |     |     |        |     |     |        |       |     |       |     |     |     |    |     |     |     |     |     |
|       |        |         |            |      |       |      |       |       |     |     |        |     |     |        |       |     |       |     |     |     |    |     |     |     |     |     |
|       | Jahre  | sstund  | en         |      |       | Wool | henst | under | n   |     |        |     |     |        |       |     |       |     |     |     |    |     |     |     |     |     |
| Name  | Ges.   | Gepl.   | Off.       | Vpl. | Ideal | 1    | 2     | 3     | 4   | 5   | 6      | 7   | 8   | 9      | 10    | 11  | 12    | 13  | 14  | 15  | 16 | 17  | 18  | 19  | 20  | 21  |
| Sum   | r 4290 | 4290    |            | 24   |       | 217  | 217   | 217   | 216 | 215 | 216    | 216 | 216 | 212    | 211   | 211 | 211   | 213 | 213 | 213 | 0  | 226 | 230 | 208 | 206 | 206 |
| 1a    | 425    | 425     |            | 5    | 28    | 22   | 22    | 22    | 22  | 23  | 22     | 22  | 22  | 22     | 21    | 21  | 21    | 21  | 21  | 21  |    | 20  | 20  | 20  | 20  | 20  |
| 1b    | 582    | 582     |            |      | 29    | 30   | 30    | 30    | 30  | 28  | 30     | 30  | 30  | 30     | 30    | 30  | 30    | 28  | 28  | 28  |    | 28  | 28  | 28  | 28  | 28  |
| 2a    | 640    | 640     |            |      | 32    | 32   | 32    | 32    | 32  | 32  | 32     | 32  | 32  | 30     | 30    | 30  | 30    | 32  | 32  | 32  |    | 39  | 41  | 30  | 29  | 29  |
| 2b    | 640    | 640     |            |      | 32    | 32   | 32    | 32    | 32  | 32  | 32     | 32  | 32  | 30     | 30    | 30  | 30    | 32  | 32  | 32  |    | 39  | 41  | 30  | 29  | 29  |
| 3a    | 640    | 640     |            |      | 32    | 32   | 32    | 32    | 32  | 32  | 32     | 32  | 32  | 32     | 32    | 32  | 32    | 32  | 32  | 32  |    | 32  | 32  | 32  | 32  | 32  |
| 3b    | 600    | 600     |            |      | 30    | 30   | 30    | 30    | 30  | 30  | 30     | 30  | 30  | 30     | 30    | 30  | 30    | 30  | 30  | 30  |    | 30  | 30  | 30  | 30  | 30  |
| 4     | 620    | 620     |            |      | 27    | 31   | 31    | 31    | 31  | 31  | 31     | 31  | 31  | 31     | 31    | 31  | 31    | 31  | 31  | 31  |    | 31  | 31  | 31  | 31  | 31  |
| 5a    | 143    | 143     |            | 19   | 7     | 8    | 8     | 8     | 7   | 7   | 7      | 7   | 7   | 7      | 7     | 7   | 7     | 7   | 7   | 7   |    | 7   | 7   | 7   | 7   | 7   |
|       |        |         |            |      |       |      |       |       |     |     |        |     |     |        |       |     |       |     |     |     |    |     |     |     |     |     |
|       |        |         |            |      |       |      |       |       |     |     |        |     |     |        |       |     |       |     |     |     |    |     |     |     |     |     |

### 2.2.4 Automatische Aufteilung

#### 2.2.4.1 Prinzip

Um Unterricht automatisch auf die einzelnen Schulwochen aufteilen zu lassen, öffnen Sie das Optimierungs-Fenster über die Schaltfläche <Optimieren>.

| Optimierung - Jahresplanung                                                               |            | × |
|-------------------------------------------------------------------------------------------|------------|---|
| Gewichtung                                                                                |            |   |
| Bitte überprüfen Sie die<br>Gewichtungseinstellungen unter<br>'Gewichtung->Jahresplanung' | Gewichtung | ] |
|                                                                                           |            |   |
| Optimierung starten                                                                       |            |   |

Wichtig ist, dass Sie zunächst geeignete Gewichtungseinstellungen vornehmen. Klicken Sie dazu auf die Schaltfläche <Gewichtung>.

| 😃 Gewichtung      |                  | - □ >                                              | < |
|-------------------|------------------|----------------------------------------------------|---|
| Lehrer 1          | unwichtig extrem | n wichtig                                          |   |
| Lehrer 2          |                  | Wochenstunden für Klassen gleichmäßig verteilen.   |   |
| Klassen           | · · · · · · ·    | Wochenstunden für Lehrer gleichmäßig verteilen.    |   |
| Fächer            | · · · · · · ·    | Wochenstunden für Räume gleichmäßig verteilen.     |   |
| Hauptfächer       |                  | Wochenstunden für Studenten gleichmäßig verteilen. |   |
| Räume             | · · · · · · ·    | Stunden in verschiedenen Wochen ähnlich verplanen  |   |
| Stundenverteilung |                  |                                                    |   |
| Zeitwünsche       |                  |                                                    |   |
| Jahresplanung     |                  |                                                    |   |
| Analyse           |                  |                                                    |   |
|                   |                  |                                                    |   |
|                   |                  |                                                    |   |
|                   |                  | Ok Abbrechen Übernehmen                            |   |

Die Grundannahme der automatischen Verteilung der Jahresstunden auf die einzelnen Wochen ist die, dass jeder Unterricht möglichst gleichmäßig über das Jahr verteilt werden soll. Über die Belastung der Lehrer, Klassen, Räume und Studenten werden keine Annahmen gemacht.

Aus diesem Grund ist es essentiell, dass Sie die Gewichte für gleichmäßige Verteilung der Stunden für die einzelnen Elemente hier entsprechend Ihrer Erwartungen eingeben.

Die Möglichkeiten gewisse Wochen zu sperren, Unterricht zu blocken oder minimale/maximale Stundenzahlen pro Woche einzugeben, sind im wesentlichen mit denen der Jahres-Perioden-Planung ident. Lesen Sie die Details deshalb bitte im gleichnamigen Kapitel nach.

#### Hinweis

Die Gewichtung für die Optimierung der Kalender - Jahresplanung kann man auch über "Planung | Gewichtung" öffnen.

#### 2.2.4.2 Funktionen

2.2.4.2.1 Verteilung fixieren

Mit der Funktion <Verteilung fixieren> können Sie eine händisch eingegebene Stundenverteilung dauerhaft bewahren.

| 🌰 ка | alender - Jahrespla |          |        |        |       |         |            |        |                   |      |       |            |          |          |      |    |   |   |   |    |    |    |   |    |
|------|---------------------|----------|--------|--------|-------|---------|------------|--------|-------------------|------|-------|------------|----------|----------|------|----|---|---|---|----|----|----|---|----|
| 1    | 4 🗶 🗐               | -1 🟹     | - 🐨    | La la  | -     | 💩 🍪     | 02.09.2019 | ~ 26.0 | 1.2020            | ~ (  | 0.    |            |          |          |      |    |   |   |   |    |    |    |   |    |
| Sch  | woche: 5 Unterrio   | cht: 81  |        |        |       |         |            |        |                   |      |       |            |          |          |      |    |   |   |   |    |    |    |   |    |
| 30.9 | - 6.10.2019         | Geplan   | t: 2   |        |       |         |            |        |                   |      |       |            |          |          |      |    |   |   |   |    |    |    |   |    |
| Schu | ultage: 6           | Verplar  | nt: 0  |        |       |         |            |        |                   |      |       |            |          |          |      |    |   |   |   |    |    |    |   |    |
| vvoc | nensta.: 40 (100%)  |          |        |        |       |         |            |        |                   |      |       |            |          |          |      |    |   |   |   |    |    |    |   |    |
|      |                     |          | _      |        |       |         |            |        |                   |      |       |            |          |          |      |    |   |   |   |    |    |    |   | _  |
|      | -                   |          |        | -      |       | Janress | tunden     |        |                   |      | woone | nstunden   | -        |          | -    |    | - |   |   |    |    | 10 |   | ^  |
| Unt. | Fa.                 | Kla.     | Le.    | Rm.    | U-Fol | Ges.    | min-max    | Gepl.  | O <del>II</del> . | Vpl. | 1     | 2          | 3        | 4        | 5    | 6  | / | 8 | 9 | 10 | 11 | 12 |   |    |
| Summ |                     |          |        |        |       | 3768    |            | 236    | 3532              | 50   | 18    | 3 23       | 21       | 23       | 34   | 15 | 9 | 7 | 9 | 7  | 7  | 7  |   |    |
| 6    | Ch,Mat,E,D          | 2a,2b,3a | Calla  | R2a,F  |       | 20      |            | 16     | 4                 | 0    | 2     | 2 2        | 2        | 2        | 4    | 2  |   |   | 2 |    |    |    |   |    |
| 11   | Gw                  | 1a,1b,2a | Hugo   | R1a    |       | 40      |            | 12     | 28                | 1    | 2     | 2 2        | 2        | 2        | 2    | 2  |   |   |   |    |    |    |   |    |
| 7    | Wk,Tw               | 1a,1b    | Ander  | Werkı  |       | 22      |            | 9      | 13                | 0    | 1     | 2*         | 2*       | 2*       | 2*   |    |   |   |   |    |    |    |   |    |
| 73   | SportM,SportK       | 1a,1b    | Arist, | Th2,T  |       | 60      |            | 9      | 51                | 0    | 11    | 2*         | 2*       | 2*       | 2*   |    |   |   |   |    |    |    |   |    |
| 78   | Wk                  | 1b,3b    | Ander  | Werkı  |       | 20      |            | 11     | 9                 | 0    | 11    | 2*         | 2*       | 2*       | 4*   |    |   |   |   |    |    |    |   |    |
| 75   | SportK.SportM       | 2b.2a    | Rub.   | Th1.T  |       | 60      |            | 9      | 51                | 0    | 1*    | 2*         | 2*       | 2*       | 2*   |    |   |   |   |    |    |    |   |    |
| 81   | Tw.Wk               | 2b.2a    | Curie  | Twr.V  |       | 40      |            | 4      | 36                | 0    |       |            |          |          | .2*  | 2  |   |   |   |    |    |    |   |    |
| 94   | Gz                  | 2a 2b    | New    | R2a    |       | 20      |            | 7      | 13                |      |       | 2          |          |          | 2    |    |   |   |   |    |    |    | _ | 1  |
| 43   | Ke Mus              | 3a 3h    | Calla  | R3a F  |       | 40      |            | 0      | 40                | - 0  |       |            |          |          |      |    |   |   |   |    |    |    |   |    |
| 76   | SportM SportK       | 2= 2h    | Ariet  | Th2 T  |       | 60      |            | 0      | 60                | 0    | -(    | Fixierte S | Stunden  | werden   | im 🗋 |    |   |   | - |    |    |    |   |    |
| 70   | We Live             | 2= 25    | Ander  | Alaska |       | 40      |            | 0      | 40                | 0    |       | Übersicht  | sfenster | mit eine | em 🚽 |    |   |   |   |    |    |    |   |    |
| 21   | VVK,FIW             | 3d,3D    | Ander  | vverki |       | 40      |            | 0      | 40                | 0    |       | "*" g      | ekennze  | ichnet   | J    |    |   |   |   |    |    |    |   |    |
| 31   | Mat                 | Ia       | Arist  | Ría    |       | 20      |            | 4      | 16                | 4    |       | _          | _        | _        |      |    |   |   |   |    |    |    |   | ۷. |
| <    |                     |          |        |        |       |         |            |        |                   |      |       |            |          |          |      |    |   |   |   |    |    |    | > |    |

#### 2.2.4.2.2 Sperrungen

Mit Sperrungen können Sie die Zuteilung von Stunden bestimmter Unterrichte auf bestimmte Wochen unterbinden.

| 🙆 x  | alender - Jahrespla |          |        |       |                                                                                                    |         |             |           |        |        |        |         |   |   |   |   |   |    |    |    |    |    |     |
|------|---------------------|----------|--------|-------|----------------------------------------------------------------------------------------------------|---------|-------------|-----------|--------|--------|--------|---------|---|---|---|---|---|----|----|----|----|----|-----|
| 16   | 4 🛯 🗶 🔳             | 7        | - 7    | 4     | The second second secon | وہ 😨    | 02.09.2019  | ~ 26.0    | .2020  | ~ (    | 0.     |         |   |   |   |   |   |    |    |    |    |    |     |
| Sci  | ulweche: 5 Unterrie | cht: 33  |        |       |                                                                                                    |         |             |           |        |        |        |         |   |   |   |   |   |    |    |    |    |    |     |
| 30.9 | 6.10.2019           | Geplan   | it: 0  |       |                                                                                                    |         |             |           |        |        |        |         |   |   |   |   |   |    |    |    |    |    |     |
| Sch  | ultage: 6           | Verplar  | nt: 0  |       |                                                                                                    |         |             |           |        |        |        |         |   |   |   |   |   |    |    |    |    |    |     |
| Wo   | chenstd.: 45 (100%) |          |        |       |                                                                                                    |         |             |           |        |        |        |         |   |   |   |   |   |    |    |    |    |    |     |
|      | -                   |          |        |       |                                                                                                    |         |             |           |        |        |        |         |   |   |   |   |   |    |    |    |    |    |     |
|      |                     |          |        |       |                                                                                                    | Jahress | tunden      |           |        |        | Wocher | stunden |   |   |   |   |   |    |    |    |    |    | ^   |
| Unt. | Fa.                 | Kla.     | Le.    | Rm.   | U-Fol                                                                                                    | Ges.    | min-max     | Gepl.     | Off.   | Vpl.   | 1      | 2       | 3 | 4 | 5 | 6 | 7 | 8  | 9  | 10 | 11 | 12 |     |
| Sumr | r                   |          |        |       |                                                                                                    | 3726    |             | 206       | 3520   | 19     | 1      | 0       | 1 | 1 | 1 | 1 | 1 | 17 | 20 | 19 | 25 | 23 |     |
| 6    | Ch,Mat,E,D          | 2a,2b,3a | Calla  | R2a,F | 1                                                                                                    | 20      |             | 18        | 2      | 0      | -      | -       | - | - | - | - | - | 2  | 2  | 2  | 4  | 2  |     |
| 11   | Gw                  | 1a,1b,2a | Hugo   | R1a   |                                                                                                    | 40      |             | 15        | 25     | 0      | -      | -       | - | - | - | - | - | 2  | 1  | 2  | 2  | 2  |     |
| 7    | Wk,Tw               | 1a,1b    | Ander  | Werk  |                                                                                                    | 22      |             | 15        | 7      | 0      | -      | -       | - | - | - | - | - | 1  | 2  | 2  | 2  | 2  |     |
| 73   | SportM,SportK       | 1a,1b    | Arist, | Th2,T |                                                                                                    | 60      |             | 15        | 45     | 0      | -      | -       | - | - | - | - | - | 1  | 2  | 2  | 2  | 2  |     |
| 78   | Wk                  | 1b,3b    | Ander  | Werk  |                                                                                                    | 20      |             | 17        | 3      | 0      | -      | -       | - | - | - | - | - | 1  | 2  | 2  | 2  | 2  |     |
| 75   | SportK,SportM       | 2b,2a    | Rub,   | Th1,T |                                                                                                    |         |             |           | _      | 0      | -      | -       | - | - | - | - | - | 1  | 2  | 2  | 2  | 2  |     |
| 81   | Tw,Wk               | 2b,2a    | Curie  | Twr,V |                                                                                                    | Die     | se Unterric | hte dürfe | n nich | t in 💧 | -      | -       | - | - | - | - | - |    |    |    | 2  | 2  |     |
| 94   | Gz                  | 2a,2b    | New    | R2a   |                                                                                                    |         | den ersten  | 7 Schulv  | vochen |        |        | -       | - | - | - | - | - | 2  | 2  |    | 2  | 2  |     |
| 43   | Ke,Mus              | 3a,3b    | Calla  | R3a,F |                                                                                                    |         | verpla      | nt werdei | n.     |        |        | -       | - | - | - | - | - |    |    |    |    |    | - I |
| 76   | SportM,SportK       | 3a,3b    | Arist, | Th2,T |                                                                                                    | 00      |             | v         |        | 0      |        | -       | - | - | - | - | - |    |    |    |    |    |     |
| 79   | Wk,Hw               | 3a,3b    | Ander  | Werk  |                                                                                                    | 40      |             | 0         | 40     | 0      | -      | -       | - | - | - | - | - |    |    |    |    |    |     |
| 31   | Mat                 | 1a       | Arist  | R1a   |                                                                                                    | 20      |             | 0         | 20     | 0      | -      | -       | - | - | - | - | - |    |    |    |    |    |     |
| 33   | E                   | 1a       | Arist  | R1a   |                                                                                                    | 23      |             | 0         | 23     | 0      | -      | -       | - | - | - | - | - |    |    |    |    |    | -   |
| 35   | Mus                 | 1a       | Calla  | R1a   |                                                                                                    | 40      |             | 0         | 40     | 0      |        | -       | - | - | - | - | - |    |    |    |    |    | -   |
| 39   | Ке                  | 1a       | Calla  | R1a   |                                                                                                    | 40      |             | 0         | 40     | 0      |        | -       | - | - | - | - | - |    |    |    |    |    | ~~  |
| <    |                     |          |        |       |                                                                                                    |         |             |           |        |        |        |         |   |   |   |   |   |    |    |    |    | ,  | >   |

#### 2.2.4.2.3 Blockung

Geblockter Unterricht soll in aufeinander folgenden Wochen verplant werden (ohne Pausen dazwischen).

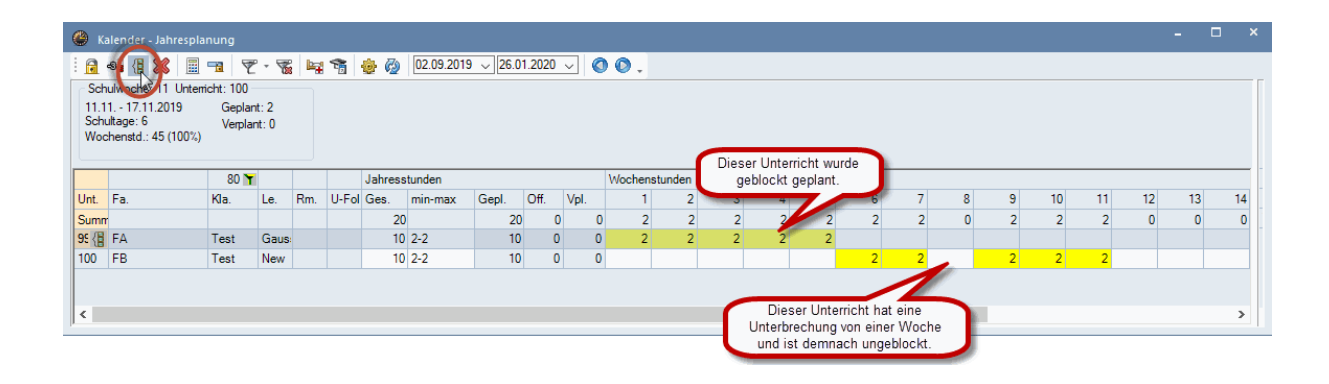

#### 2.2.4.2.4 Wochen fixieren

Die Schaltfläche <Wochen fixieren> bietet die Möglichkeit die Stundenpläne in einzelnen Wochen "einzufrieren", sodass sie von der Stundenplan-Optimierung nicht mehr geändert werden.

|                  | alender - Jahresol                                                   | anung             |               |         |      |        |            |           |       |      |         |        |     |     |     |     |     |     |     |                    |                   |                     |            |     |     |    |     |     |     | -   |     | × |
|------------------|----------------------------------------------------------------------|-------------------|---------------|---------|------|--------|------------|-----------|-------|------|---------|--------|-----|-----|-----|-----|-----|-----|-----|--------------------|-------------------|---------------------|------------|-----|-----|----|-----|-----|-----|-----|-----|---|
| 1                | ≪i {i 💥 🗐                                                            |                   | · - 7         | 6 4     | 1    | 🕹 🧑    | 02.09.2019 | 9 🗸 26.01 | .2020 | ~ 0  | 0.      |        |     |     |     |     |     |     |     |                    |                   |                     |            |     |     |    |     |     |     |     |     |   |
| 2.1<br>Sch<br>Wo | nuwoche: 14 vote<br>2 8.12.2019<br>nultage: 6<br>chenstd.: 45 (100%) | Geplar<br>Verplar | t: 1<br>nt: 0 |         |      |        |            |           |       |      |         |        |     |     |     |     |     |     | Fix | ierte W<br>nem "*" | ochen v<br>gekenn | verden r<br>zeichne | mit<br>at. |     |     |    |     |     |     |     |     |   |
|                  |                                                                      |                   |               |         |      | Jahres | stunden    |           |       |      | Wochens | tunden |     |     | 1   | -   |     |     |     | _                  |                   | CONT.               |            | -   |     |    |     |     |     |     |     | ^ |
| Unt.             | Fa.                                                                  | Kla.              | Le.           | Rm.     | U-Fo | d Ges. | min-max    | Gepl.     | Off.  | Vpl. | 1       | 2      | 3   | 4   | 5   | 6*  | 7*  | 8-  | 9*  | 10*                | 11*               | 12*                 | 13*        | 14* | 15  | 16 | 17  | 18  | 19  | 20  | 21  |   |
| Sum              | rr                                                                   |                   |               |         |      | 3668   | 3          | 3668      | 0     | 0    | 186     | 186    | 186 | 185 | 185 | 103 | 185 | 183 | 183 | 183                | 185               | 184                 | 184        | 184 | 183 | 0  | 183 | 181 | 181 | 181 | 181 |   |
| 6                | Ch,Mat,E,D                                                           | 2a,2b,3a          | Call          | s R2a,  | F    | 20     | )          | 20        | 0     | 0    | 1       | 1      | 1   | 1   | 1   | 1   | 1   | 1   | 1   | 1                  | 1                 | 1                   | 1          | 1   | 1   |    | 1   | 1   | 1   | 1   | 1   |   |
| 11               | Gw                                                                   | 1a,1b,2a          | Hug           | R1a     |      | 40     | )          | 40        | 0     | 0    | 2       | 2      | 2   | 2   | 2   | 2   | 2   | 2   | 2   | 2                  | 2                 | 2                   | 2          | 2   | 2   |    | 2   | 2   | 2   | 2   | 2   |   |
| 7                | Wk,Tw                                                                | 1a,1b             | And           | er Werk |      | 22     | 2          | 22        | 0     | 0    | 2.      | 2.     | 2.  | 2.  | 2.  | 2.  | 2.  | 2.  | 2.  | 2.                 | 2.                |                     |            |     |     |    |     |     |     |     |     |   |
| 73               | SportM,SportK                                                        | 1a,1b             | Aris          | Th2,1   | r    | 60     | )          | 60        | 0     | 0    | 3       | 3      | 3   | 3   | 3   | 3   | 3   | 3   | 3   | 3                  | 3                 | 3                   | 3          | 3   | 3   |    | 3   | 3   | 3   | 3   | 3   |   |
| 78               | Wk                                                                   | 1b,3b             | And           | er Werk |      | 20     | )          | 20        | 0     | 0    | 1       | 1      | 1   | 1   | 1   | 1   | 1   | 1   | 1   | 1                  | 1                 | 1                   | 1          | 1   | 1   |    | 1   | 1   | 1   | 1   | 1   |   |
| 75               | SportK,SportM                                                        | 2b,2a             | Rub           | / Th1,1 | r    | 60     | )          | 60        | 0     | 0    | 3       | 3      | 3   | 3   | 3   | 3   | 3   | 3   | 3   | 3                  | 3                 | 3                   | 3          | 3   | 3   |    | 3   | 3   | 3   | 3   | 3   |   |
| 81               | Tw,Wk                                                                | 2b,2a             | Curi          | e Twr,\ | 1    | 40     | )          | 40        | 0     | 0    | 2.      | 2.     | 2.  | 2.  | 2.  | 2.  | 2.  | 2.  | 2.  | 2.                 | 2.                | 2.                  | 2.         | 2.  | 2.  |    | 2.  | 2.  | 2.  | 2.  | 2.  |   |
| 94               | Gz                                                                   | 2a,2b             | New           | R2a     |      | 20     | )          | 20        | 0     | 0    | 1       | 1      | 1   | 1   | 1   | 1   | 1   | 1   | 1   | 1                  | 1                 | 1                   | 1          | 1   | 1   |    | 1   | 1   | 1   | 1   | 1   |   |
| 43               | Ke,Mus                                                               | 3a,3b             | Call          | s: R3a, | F    | 40     | )          | 40        | 0     | 0    | 2.      | 2.     | 2.  | 2.  | 2.  | 2.  | 2.  | 2.  | 2.  | 2.                 | 2.                | 2.                  | 2.         | 2.  | 2.  |    | 2.  | 2.  | 2.  | 2.  | 2.  |   |
| 76               | SportM,SportK                                                        | 3a,3b             | Aris          | ; Th2,1 | r    | 60     | )          | 60        | 0     | 0    | 3       | 3      | 3   | 3   | 3   | 3   | 3   | 3   | 3   | 3                  | 3                 | 3                   | 3          | 3   | 3   |    | 3   | 3   | 3   | 3   | 3   |   |
| 79               | Wk,Hw                                                                | 3a,3b             | And           | er Werk |      | 40     | )          | 40        | 0     | 0    | 2.      | 2.     | 2.  | 2.  | 2.  | 2.  | 2.  | 2.  | 2.  | 2.                 | 2.                | 2.                  | 2.         | 2.  | 2.  | -  | 2.  | 2.  | 2.  | 2.  | 2.  |   |
| 31               | Mat                                                                  | 1a                | Aris          | R1a     |      | 20     | )          | 20        | 0     | 0    | 1       | 1      | 1   | 1   | 1   | 1   | 1   | 1   | 1   | 1                  | 1                 | 1                   | 1          | 1   | 1   | -  | 1   | 1   | 1   | 1   | 1   |   |
| 33               | E                                                                    | 1a                | Aris          | R1a     |      | 23     | 3          | 23        | 0     | 0    | 1       | 1      | 1   | 1   | 1   | 1   | 1   | 1   | 1   | 1                  | 1                 | 2                   | 2          | 2   | 1   | -  | 1,  | 1   | 1   | 1   | 1   |   |
| 35               | Mus                                                                  | 1a                | Call          | s R1a   |      | 40     | )          | 40        | 0     | 0    | 2       | 2      | 2   | 2   | 2   | 2   | 2   | 2   | 2   | 2                  | 2                 | 2                   | 2          | 2   | 2   | -  | 2   | 2   | 2   | 2   | 2   |   |
| 0.00             | 1.00                                                                 |                   | 0.0           |         |      |        |            |           |       |      |         | ~      | -   | ~   | ~   | ~   | ~   | ~   | ~   | ~                  |                   |                     | ~          | ~   |     |    | _   | -   | _   | _   | -   |   |

#### 2.2.4.2.5 Kalenderfolgen

Kalenderfolgen bieten eine Möglichkeit, bei der Kalenderoptimierung festzulegen, dass gewisse Unterrichte sequentiell verplant werden. Manchmal muss beispielsweise ein Theorie-Unterricht abgeschlossen sein, bevor die Stunden des Praxis-Unterrichtes verplant werden.

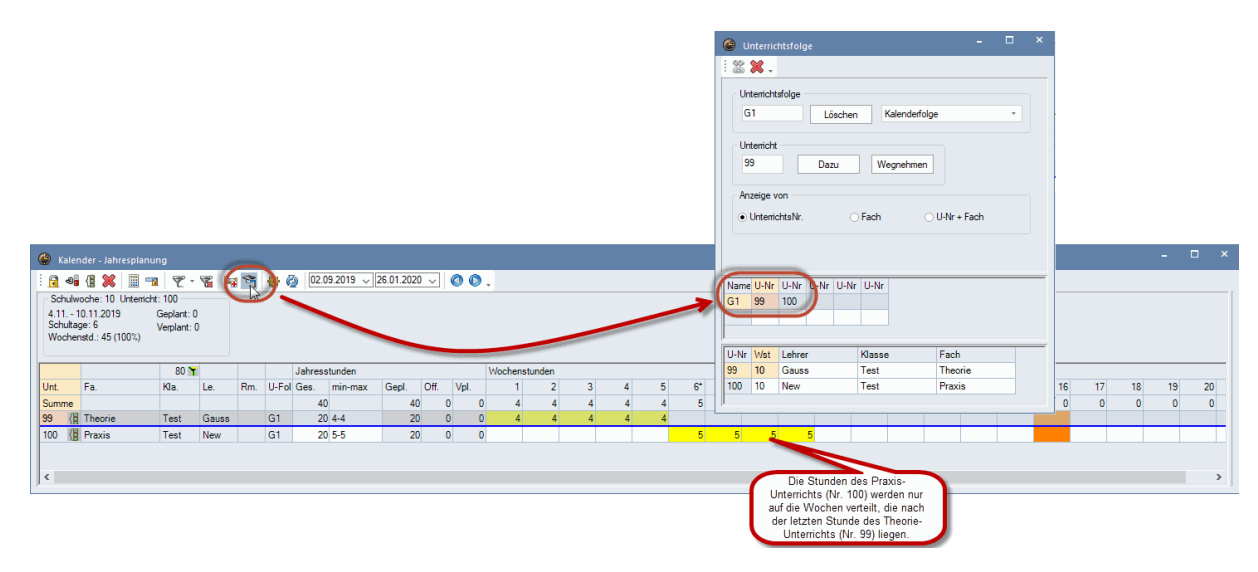

2.2.4.2.6 Stunden min-max

Verwenden Sie das Feld "min-max" um anzugeben, wie viele Stunden eines Unterrichts mindestens bzw. höchstens in einer Woche geplant werden dürfen.

| 6                                  | i (ii 🐹 🗐 🕤                                                     | a 💎 -                           |           | 1 🐐 🐵                   | Ø 02.09.2 | 2019 🧹 | 26.01.2 | 20 🗸 | 00.     |        |   |   |   |    |                         |     |     |     |    |    |    |
|------------------------------------|-----------------------------------------------------------------|---------------------------------|-----------|-------------------------|-----------|--------|---------|------|---------|--------|---|---|---|----|-------------------------|-----|-----|-----|----|----|----|
| Schulv<br>2.12<br>Schulta<br>Woche | voche: 14 Unterrich<br>8.12.2019<br>age: 6<br>Instd.: 45 (100%) | nt: 81<br>Geplant:<br>Verplant: | 0         |                         |           |        |         |      |         |        |   |   |   |    |                         |     |     |     |    |    |    |
|                                    |                                                                 |                                 |           |                         | Jahresstu | nden   |         |      | Wochens | tunden |   |   |   |    |                         | _   |     |     |    |    |    |
| nt.                                | Fa.                                                             |                                 | 0. 1      |                         | in-max    | Gepl.  | Off.    | Vpl. | 1       | 2      | 3 | 4 | 5 | 6* | Verstöße gegen diese    | 12  | 13* | 14* | 15 | 16 | 17 |
| umme                               | h                                                               | ⊓ier gebe<br>zw. mavi           | imale Sti | e minimale<br>Indenanza | e,<br>abl | 7      | 9 360   | Э О  | 3       | 6      | 6 | 6 | 6 | 8  | Vorgabe werden rot mit  | 8   | 6   | 0   | 0  | 0  | 0  |
|                                    | Ch,Mat,E,D                                                      | pri                             | Woche     | ein.                    |           | 1      | 1       | 9 0  | 1       | 2      | 2 | 2 | 2 | 2  | zwei !! gekennzeichnet. |     |     |     |    |    |    |
|                                    | Gw                                                              | -                               |           |                         |           | 1      | 1 2     | 9 0  | 1       | 2      | 2 | 2 | 2 | 2  |                         |     |     |     |    |    |    |
|                                    | Wk,Tw                                                           | 1a,1b                           | Ander, C  | 3 Werkr                 |           | 1      | 3       | 9 0  | 1       | 2      | 2 | 2 | 2 | 4  |                         |     |     |     |    |    |    |
| 3                                  | SportM,SportK                                                   | 1a,1b                           | Arist, R  | u Th2,T                 | 2-4       | 1      | 1 4     | 90   |         |        |   |   |   |    | 11 2                    | 4 2 | 2   |     |    |    |    |
| В                                  | Wk                                                              | 1b,3b                           | Ander     | Werkr                   | 2-4       | 1      | 1       | 9 0  |         |        |   |   |   |    | 1!! 2                   | 4 2 | 2   |     |    |    |    |
| 5                                  | SportK,SportM                                                   | 2b,2a                           | Rub, Ari  | is Th1,T                | 2-4       | 1      | 1 4     | 9 0  |         |        |   |   |   |    | 2 2                     | 4 2 | 1!! |     |    |    |    |
| 1                                  | Tw,Wk                                                           | 2b,2a                           | Curie, A  | Twr,M                   | 2-4       | 1      | 1 2     | 9 0  |         |        |   |   |   |    | 2 2                     | 4 2 | 1!! |     |    |    |    |
| 4                                  | Gz                                                              | 2a,2b                           | New       | R2a                     | 2-4       |        | 0 2     | 0 0  |         |        |   |   |   |    |                         |     |     |     |    |    |    |
| 3                                  | Ke,Mus                                                          | 3a,3b                           | Callas,   | / R3a,F                 |           | 1      | 0 4     | 0 0  |         |        |   |   |   |    |                         |     |     |     |    |    |    |
| 6                                  | SportM,SportK                                                   | 3a,3b                           | Arist, R  | th2,T                   |           |        | 0 6     | 0 0  |         |        |   |   |   |    |                         |     |     |     |    |    |    |
| 9                                  | Wk,Hw                                                           | 3a,3b                           | Ander, O  | Werkı                   |           | 1      | 0 4     | 0 0  |         |        |   |   |   |    |                         |     |     |     |    | -  |    |
| 1                                  | Mat                                                             | 1a                              | Arist     | R1a                     |           | 1      | 0 2     | 0 0  |         |        |   |   |   |    |                         |     |     |     |    | -  |    |
| 3                                  | E                                                               | 1a                              | Arist     | R1a                     |           | 1      | 0 2     | 3 0  |         |        |   |   |   |    |                         |     |     |     |    | -  |    |
| 5                                  | Mus                                                             | 1a                              | Callas    | R1a                     |           | 1      | 0 4     | 0 0  |         |        |   |   |   |    |                         |     |     |     |    | -  |    |
| -                                  | 1.0                                                             |                                 |           |                         |           |        | a .     |      |         |        |   |   |   |    |                         |     |     |     | _  |    |    |

2.2.4.2.7 Verteilung einer Woche kopieren

Sie können im Kalenderfenster auch mit einem Klick auf die Überschrift ganze Spalten markieren. Über Kopieren und Einfügen können Sie so leicht und schnell die Verteilung einer Woche auf eine andere Woche übertragen.

| 🙆 Kale  | ender - Jahresplani | ung      |         |     |       |        |        |           |        |         |     |     |     |        |        |     |     |      |     |     |      |        |       |          |       |         |     |               |                  | -    | -     |       | ×      |       |    |     |      |        |            |      |      |     |     |      |      |         |   |   |    |
|---------|---------------------|----------|---------|-----|-------|--------|--------|-----------|--------|---------|-----|-----|-----|--------|--------|-----|-----|------|-----|-----|------|--------|-------|----------|-------|---------|-----|---------------|------------------|------|-------|-------|--------|-------|----|-----|------|--------|------------|------|------|-----|-----|------|------|---------|---|---|----|
| ं 🔒 🛛   | i (i 💥 🗐 =          | a 👻      | - 🐨 🖡   | 41  | 1     | 6      | 02.0   | 09.2019 🗸 | / 26.0 | 1.202   | 0 ~ | 0   | 0.  |        |        |     |     |      |     |     |      |        |       |          |       |         |     |               |                  |      |       |       |        |       |    |     |      |        |            |      |      |     |     |      |      |         |   |   |    |
| Schult  | woche: 14 Unterrich | ht: 63   |         |     |       |        |        |           |        |         |     |     |     |        |        |     |     |      |     |     |      |        |       |          |       |         |     |               |                  |      |       |       |        |       |    |     |      |        |            |      |      |     |     |      |      |         |   |   |    |
| 2.12 -  | 8.12.2019           | Geplant  | 0       |     |       |        |        |           |        |         |     |     |     |        |        |     |     |      |     |     |      |        |       |          |       |         |     |               |                  |      |       |       |        |       |    |     |      |        |            |      |      |     |     |      |      |         |   |   |    |
| Schultz | age: 6              | Verplant | 0       |     |       |        |        |           |        |         |     |     |     |        |        |     |     |      |     |     |      |        |       |          |       |         |     |               |                  |      |       |       |        |       |    |     |      |        |            |      |      |     |     |      |      |         |   |   |    |
| WOCH    | Bristo 40 (100%)    |          |         |     |       |        |        |           |        |         |     |     |     |        |        |     | - 5 | btrg | + ( | 2   |      |        |       |          |       |         |     |               |                  |      |       |       |        |       |    |     |      |        |            |      |      |     |     |      |      |         |   |   |    |
|         |                     | 72       |         | ·   | -     |        | ahron  | otundon   |        |         |     |     |     | 11/ook | opphys | dan | _   | -0   |     | -   | 5/40 | · 30.9 | 20.19 | . 6 10 3 | 019   |         |     |               |                  |      |       |       | -11    |       |    |     |      |        |            |      |      |     |     |      |      |         |   |   |    |
| Unt     | E                   | 14       | 10      | D   |       | LEAL O | lan es | minum     |        | aal     | 0#  | v   | 4   | 11001  | 1      | 2   |     |      | 4   |     |      | -      |       | 7        |       | 9       | 10  | 1             |                  | 12   | 12    | 2     | 14     |       |    |     |      |        |            |      |      |     |     |      |      |         |   |   |    |
| Cumme   | 10.                 | 190.     | LO.     |     |       | -TOLC  | 426    | E INTERNA |        | 4.<br>4 | 1 . | . • | . 0 |        | 0      | -   |     |      | -   |     | ĸ    | 0      |       | 0        | 0     | 0       | 0   | - 1           |                  | 0    |       | 0     |        |       |    |     |      |        |            |      |      |     |     |      |      |         |   |   |    |
| 11      | Gw                  | 1=15     | a Hugo  | P   | 1.    |        | 425    | n         |        | -       |     | 37  | 0   |        | 0      | 0   |     |      | 0   | -   | 2    | 0      |       | 0        | 0     | v       |     |               |                  | •    |       | 0     | -      |       |    |     |      |        |            |      |      |     |     |      |      |         |   |   |    |
| 7       | WA Tw               | 1a 1b    | Ander   | C W | larks |        | 25     | 2         |        |         |     | 18  | 0   |        |        |     |     |      |     | - 1 | 4 1  |        | -     |          | _     | _       | -   |               | -                | -    | Lab   |       |        |       |    |     |      | Jafaal | h a sa shi |      | <br> |     |     | <br> |      |         |   |   |    |
| 73      | SportM SportK       | 1a 1h    | Arist I | R T | h2 T  |        | 60     | 0 2.4     |        |         |     | 58  | 0   |        |        |     |     |      |     |     | 2    | 11-1   | -     | c.       |       | 10-     |     |               | 0                |      | Jan   | ressu | unden  |       |    | ~#  | 161  | Woo    | nenstu     | nden | 2    |     |     | 0    | 7    |         | _ | 0 | 10 |
| 31      | Mat                 | 1a       | Arist   | R   | 1a    |        | 20     | 0         |        | , i     |     | 14  | 0   |        |        |     |     |      |     | - 1 |      | Onc    | _     | ra.      |       | Nd.     | -   | 8.            | run,             | 0.00 | a Ges | 405   | min-ma | K Cet |    | 242 | vpi. |        | 0          | 4    | 3    | -   | 41  | 0    | - 0  |         |   | 2 | 0  |
| 33      | F                   | 1a       | Arist   | R   | 1a    |        | 23     | 3         |        | - 2     |     | 19  | 0   |        |        |     |     |      |     |     |      | 11     | × .   | G        |       | 1- 1-   |     |               | D1-              |      |       | 420   |        |       | 6  | 24  |      |        | 0          | 0    | •    | 0   | -+1 |      |      |         |   | 2 | 0  |
| 35      | Mus                 | 1a       | Callas  | R   | 1a    |        | 40     | 0         |        | -       | ,   | 33  | 0   |        |        |     |     |      |     |     | 7    | 7      |       | lafe Tou |       | 1a, 10, |     | ugo<br>adar ( | Tyrid<br>Vefeelo | -    |       | 22    |        |       | 0  | 14  |      |        |            |      |      |     |     | - 5  | strg | $\pm V$ |   | - |    |
| 39      | Ke                  | 1a       | Callas  | R   | 1a    |        | 40     | 0         |        | -       | 3   | 37  | 0   |        |        |     |     |      |     |     | 3    | 72     | -     | CoortM 0 | and k | 10,10   |     | rist D        | Th2 T            | -    |       | 60 1  | 2.4    |       | 4  | 50  |      |        |            |      |      |     | 2   |      |      |         |   | - |    |
| 46      | Rel                 | 1a       | Nobel   | R   | 1a    |        | 40     | 0         |        | 1       |     | 39  | 0   |        |        |     |     |      |     |     | 1    | 21     |       | Mat Nat  | porux | 10.10   | - 2 | riet          | D1s              |      |       | 20    | 2.4    |       | 12 |     |      |        |            |      |      |     | -   |      |      |         | - |   |    |
| 53      | D                   | 1a       | Rub     | R   | 1a    |        | 100    | 2         |        | 4       |     | 96  | 0   |        |        |     |     |      |     |     | 4    | 33     |       | E        |       | 1.      |     | riet          | R1a              |      |       | 23    |        |       | 8  | 15  |      |        |            |      | -    | - 1 | ž   |      |      |         |   |   |    |
| 63      | Bio                 | 1a       | Cer     | R   | 1a    |        | 40     | 0         |        | 7       | 7   | 33  | 0   |        |        |     |     |      |     |     | 7    | 35     |       | Mue      |       | 1a      | - 2 | allae         | R1a              |      |       | 40    |        |       | 14 | 26  |      |        |            |      |      | -   | 7   |      |      |         |   | - |    |
|         |                     |          |         |     |       |        |        |           |        |         |     |     |     |        |        |     |     |      |     |     |      | 29     |       | Ke       |       | 1a      | č   | allas         | R1a              |      |       | 40    |        |       | 6  | 24  | 0    |        |            |      |      |     | 3   |      |      |         |   | 2 |    |
|         |                     |          |         |     |       |        |        |           |        |         |     |     |     |        |        |     |     |      |     |     |      | 46     |       | Rel      |       | 1a      | Ň   | obel          | Ria              |      |       | 40    |        |       | 2  | 38  |      |        |            |      |      |     | 1   |      |      |         |   | 1 |    |
|         |                     |          |         |     |       |        |        |           |        |         |     |     |     |        |        |     |     |      |     |     |      | 53     |       | D        |       | 1a      | R   | ub            | Rla              |      |       | 100   |        |       | 8  | 92  |      |        |            |      |      |     | 4   |      |      |         |   | 4 |    |
|         |                     |          |         |     |       |        |        |           |        |         |     |     |     |        |        |     |     |      |     |     |      | 63     |       | Bio      |       | 1a      | c   | er            | Rla              |      |       | 40    |        |       | 14 | 26  | 0    |        |            |      |      |     | 7   |      |      |         |   | 2 |    |
|         |                     |          |         |     |       |        |        |           |        |         |     |     |     |        |        |     |     |      |     |     |      | F      | -     |          |       |         |     |               |                  |      |       |       |        |       |    |     |      |        |            |      |      |     |     |      |      |         |   | - |    |
| 1.      |                     |          |         |     |       |        |        |           |        |         |     |     |     |        |        |     |     |      |     |     |      |        |       |          |       |         |     |               |                  |      |       |       |        |       |    |     |      |        |            |      |      |     |     |      |      |         |   |   |    |
|         |                     |          |         |     |       |        |        |           |        |         |     |     |     |        |        |     |     |      |     |     |      | <      |       |          |       |         |     |               |                  |      |       |       |        |       |    |     |      |        |            |      |      |     |     |      |      |         |   |   |    |

Wenn eine Spalte markiert ist, können Sie mit einem Klick auf das Symbol mit dem -3 Zeitwunsch die ganze Woche sperren.

Tipp!

Wenn Sie nicht nur die Verteilung, sondern auch den Stundenplan mit kopieren möchten, wählen Sie auf der Registerkarte "Dateneingabe" den Menüeintrag "Einfügen | Erweitertes Einfügen".

| 🎒 Formate 🔹  | Kommontara  |
|--------------|-------------|
| 🖺 Einfügen 🔹 | Kommentare  |
| 🖺 Erweiterte | es Einfügen |

2.2.4.2.8 Befristungen und Unterrichtsgruppen

Wenn Sie mit Befristungen, die von Unterrichtsgruppen oder Eingaben in den Feldern von-bis der Unterrichte stammen, arbeiten, so werden diese im Kalenderfenster farblich hervorgehoben.

| 🔅 к  | lasse 1a (Ga | uss) / Klasse      |            |          |       |         |          |          | 1        |        | -    | ×      |         |     |            |   |   |   |   |   |    |    |    |    |    |    |    |    |    |    |    |      |    |
|------|--------------|--------------------|------------|----------|-------|---------|----------|----------|----------|--------|------|--------|---------|-----|------------|---|---|---|---|---|----|----|----|----|----|----|----|----|----|----|----|------|----|
| U-Nr | 🗉 KI,Le      | Nvpl Std. Wst      | Jst Leh    | rer Fach | Kia   | isse(n) | Fachra   | um Stamm | nraum    | Von    | Bis  |        |         |     |            |   |   |   |   |   |    |    |    |    |    |    |    |    |    |    |    |      |    |
| 31   |              | <b>S</b> 20        | 20 Aris    | t Mat    | 1a    |         |          | R1a      |          | 07.10. | 22.1 | 2.     |         |     |            |   |   |   |   |   |    |    |    |    |    |    |    |    |    |    |    |      |    |
| 11   | 🎱 Kaler      | nder - Jahresplanu | ing        |          |       |         |          |          |          | _      |      |        |         |     |            |   |   |   |   |   |    |    |    |    |    |    |    |    |    |    | -  |      | ×  |
| 7    | i 🔒 🍕        | 4 🗶 🚊 🤊            | 7          | 8 4      | -     | 😸 🥝     | 02.09    | .2019 🧹  | 26.01.20 | 20 🗸   | 00   | ) _    |         |     |            |   |   |   |   |   |    |    |    |    |    |    |    |    |    |    |    |      |    |
| 73   | Schulw       | oche: 12 Unterrich | t: 39      |          |       |         |          |          |          |        |      |        |         |     |            |   |   |   |   |   |    |    |    |    |    |    |    |    |    |    |    |      |    |
| 33   | 18.11        | 24.11.2019         | Geplant: 0 | 1        |       |         |          |          |          |        |      |        |         |     |            |   |   |   |   |   |    |    |    |    |    |    |    |    |    |    |    |      |    |
| 35   | Schulta      | ge: 6              | Verplant:  | )        |       |         |          |          |          |        |      |        |         |     | <b>\</b> . |   |   |   |   |   |    |    |    |    |    |    |    |    |    |    |    |      |    |
| 39   | wooner       | 18(040(1004)       |            |          |       |         |          |          |          |        |      |        |         |     | 2          |   |   |   |   |   |    |    |    |    |    |    |    |    |    |    |    |      |    |
| 46   |              |                    |            |          | _     |         |          |          |          |        |      |        |         |     |            |   |   |   |   |   |    |    |    |    |    |    |    |    |    |    |    |      | -1 |
| 53   |              |                    |            |          |       |         | Jahresst | unden    |          |        |      | Wocher | nstunde | n   |            |   |   |   |   |   |    |    |    |    |    |    |    |    |    |    |    | - 14 | A  |
| 63   | Unt.         | Fa.                | Kla.       | Le.      | Rm.   | U-Fol   | Ges.     | min-max  | Gepl.    | Off.   | Vpl. | 1      |         | 2 3 | 4          | 5 | 6 | 7 | 8 | 9 | 10 | 11 | 12 | 13 | 14 | 15 | 16 | 17 | 18 | 19 | 20 | 21   |    |
|      | 31           | Mat                | 1a         | Arist    | R1a   |         | 20       |          |          | 0      | 20   | 0      |         |     |            |   |   |   |   |   |    |    |    |    |    |    |    |    |    |    |    |      | 11 |
|      | 11           | Gw                 | 1a,1b,2a   | , Hugo   | R1a   |         | 40       |          |          | 0      | 40   |        |         |     |            |   |   |   | _ | _ |    | _  |    | _  | _  |    | _  |    |    |    |    |      |    |
| J    | 7            | Wk,Tw              | 1a,1b      | Ander, G | Werkr |         | 22       |          |          | 0      | 22   | 0      |         |     |            |   |   |   |   |   |    |    |    |    |    |    |    |    |    |    |    |      | 1  |
| - 1  |              |                    |            |          |       |         |          | INV      | m        |        |      | * 1.0  |         |     |            |   |   |   |   |   |    | _  |    |    |    |    |    |    |    |    |    |      |    |

#### 2.2.5 Stundenplanung

#### 2.2.5.1 Händisches Verplanen

Die Untis Kalender-Planung bietet zahlreiche zusätzliche Möglichkeiten Stunden manuell in den Stundenplan zu setzen.

2.2.5.1.1 Kalenderfenster --> Stundenplan

Sie können Stunden aus dem Kalenderfenster direkt per Drag&Drop in den Stundenplan verplanen. Beachten Sie, dass der erste Klick in das Kalenderfenster das Datum im Stundenplanfenster entsprechend synchronisiert.

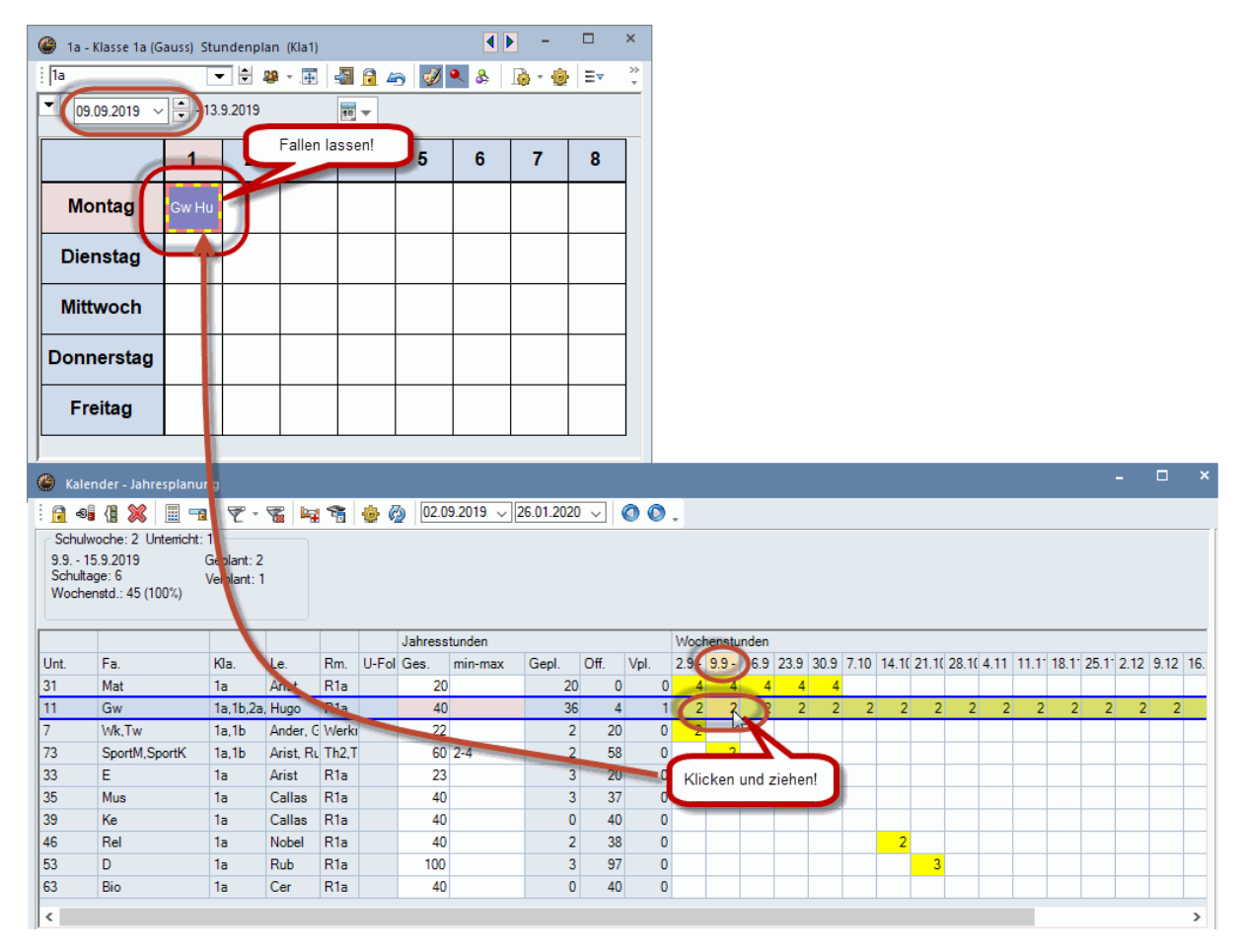

2.2.5.1.2 Blockgrößen

Im Fenster "Kalender-Jahresplanung" haben Sie die Möglichkeit über einen Doppelklick in einzelne Zellen die Länge der Stundenblöcke festzulegen, die in der jeweiligen Wochen im Stundenplan verplant werden sollen

|                                                    |                                                              |                                                  |          |            |                |         |          |            |      |      |      |            | Blockung eingeben                                                                                                    | × |
|----------------------------------------------------|--------------------------------------------------------------|--------------------------------------------------|----------|------------|----------------|---------|----------|------------|------|------|------|------------|----------------------------------------------------------------------------------------------------|---|
| Kale<br>Kale<br>Schulv<br>23.9<br>Schulta<br>Woche | nder - Jahresplanu<br>()) ()) ()) ()) ()) ()) ()) ()) ()) () | ng<br>I 🛛 ぞ 👻<br>39<br>Geplant: 9<br>Verplant: 0 | <b>7</b> | Ť          | <del>@</del> ( | 3 02.0  | 9.2019 🗸 | 26.01.2020 |      | 00   | Ŧ    |            | U-Nr 39, Woche 4<br>Stunden gesamt: 9<br>Blockgröße: 3 Anzahl: 3 Hinzufügen<br>Aktuelle Blockung:<br>Blockgröße Anzahl Gesamt<br>3 3 9 |   |
|                                                    | -                                                            |                                                  |          |            |                | Jahress | tunden   |            |      |      | Woo  | chensti    | t                                                                                                    |   |
| Unt.                                               | Fa.                                                          | Kla.                                             | Le.      | Rm.        | U-Fol          | Ges.    | min-max  | Gepl.      | Off. | Vpl. | 2.9  | - 9.9 -    | Alle markieren Markierte löschen                                                                                                    |   |
| 11                                                 | Gui                                                          | 1a<br>1a 16 2a                                   | Arist    | RIa<br>D1- |                | 20      |          | 20         | 0    | 1    |      | 4 4<br>2 2 |                                                                                                    |   |
| 7                                                  | Wk Tw                                                        | 1a, 10,2a                                        | Ander (  | Marke      |                | 40      |          | 30         | 20   |      |      | 2 2        | Ok Abbrechen                                                                                                    |   |
| 73                                                 | SportM SportK                                                | 1a 1b                                            | Arist R  | Th2 T      |                | 60      | 2-4      | 14         | 46   | ; 0  |      |            |                                                                                                    |   |
| 33                                                 | E                                                            | 1a, 10                                           | Arist    | R1a        |                | 23      |          | 3          | 20   | 0    |      | -          |                                                                                                    |   |
| 35                                                 | Mus                                                          | 1a                                               | Callas   | R1a        |                | 40      |          | 3          | 37   | 7 0  |      |            |                                                                                                    |   |
| 39                                                 | Ke                                                           | 1a                                               | Callas   | R1a        |                | 40      |          | 11         | 29   | 0    |      |            |                                                                                                    |   |
| 46                                                 | Rel                                                          | 1a                                               | Nobel    | R1a        |                | 40      |          | 2          | 38   | 0    |      |            | 2                                                                                                    |   |
| 53                                                 | D                                                            | 1a                                               | Rub      | R1a        |                | 100     |          | 3          | 97   | Dop  | pelk | lick       | 3                                                                                                    |   |
| 63                                                 | Bio                                                          | 1a                                               | Cer      | R1a        |                | 40      |          | 0          | 40   |      |      |            |                                                                                                    |   |
| <                                                  |                                                              |                                                  |          |            |                |         |          |            |      |      |      |            | >                                                                                                    |   |

2.2.5.1.3 Jahresstunden in Stundenplan

Sie können Jahresstunden auch direkt aus dem Unterrichtsfenster in einen (Wochen-) Stundenplan verplanen.

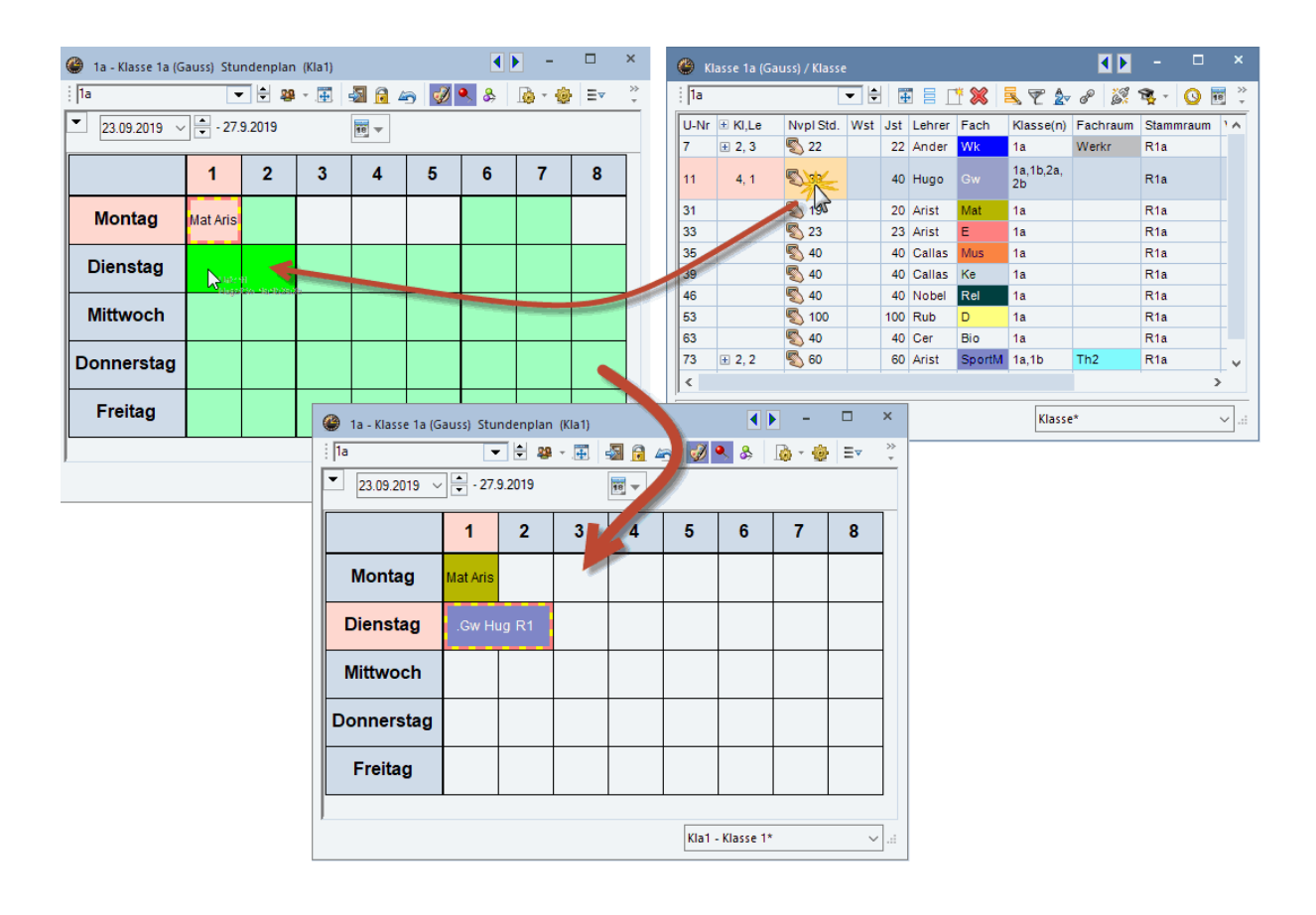

Die Woche, in die Sie die betreffende Stunde verplanen, stellen Sie dabei über die Zeitbereich-Einstellung des Stundenplans ein.

#### Hinweis Entplanen über <STRG>+Drag&Drop

Wenn im Stundenplan eine Jahresstunde entplant wird, wird die Zuordnung dieser Stunde auf die aktuelle Woche im Fenster "Kalender-Jahresplanung" standardmäßig beibehalten. Wenn Sie daher im Stundenplan auf eine andere Woche wechseln, verschwindet die entplante Stunde aus dem Bereich der nicht verplanten Stunden neben dem Stundenplan.

Wenn Sie eine Stunde per <STRG> + Drag&Drop im Stundenplan entplanen, wird auch die Zuordnung zu dieser Woche aufgehoben. Damit ist es direkt im Stundenplan leicht möglich, eine Stunde von einer Woche in die nächste zu verschieben.

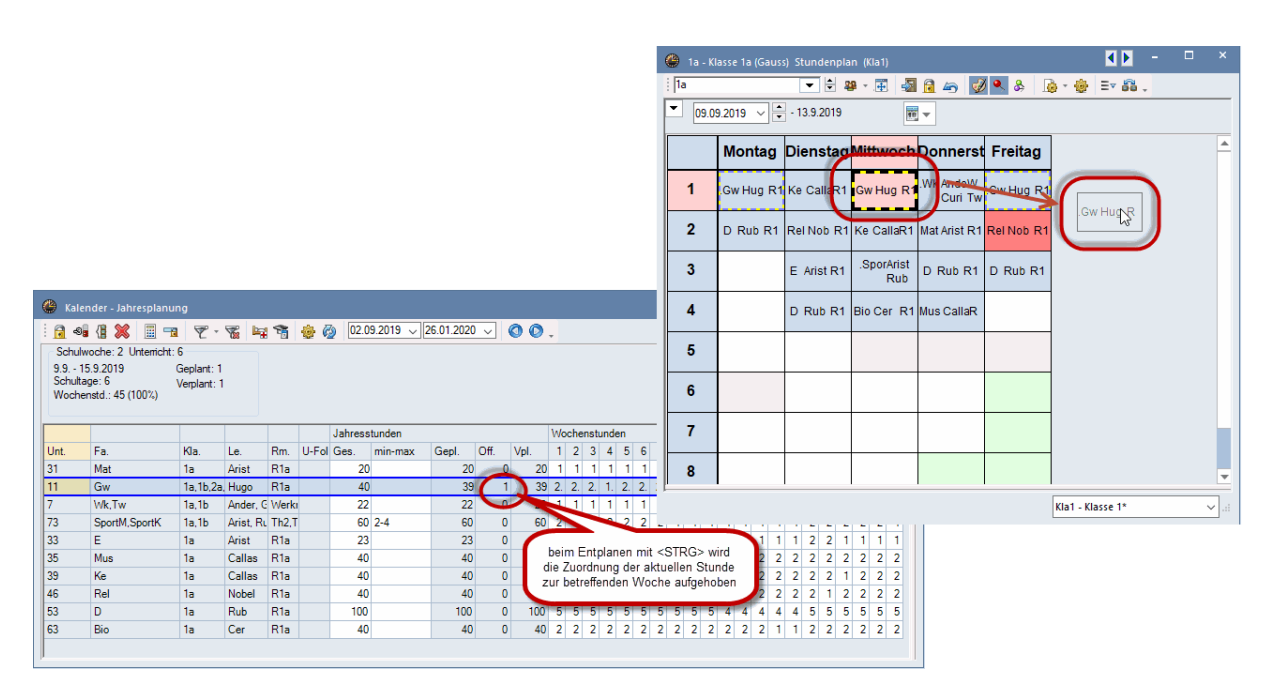

2.2.5.1.4 Jahresstunden in Wochenübersicht

Sie können Jahresstunden auch verplanen, indem Sie den Unterricht aus einem Unterrichtsfenster in einen Wochenübersichts-Stundenplan (Format 11) ziehen.

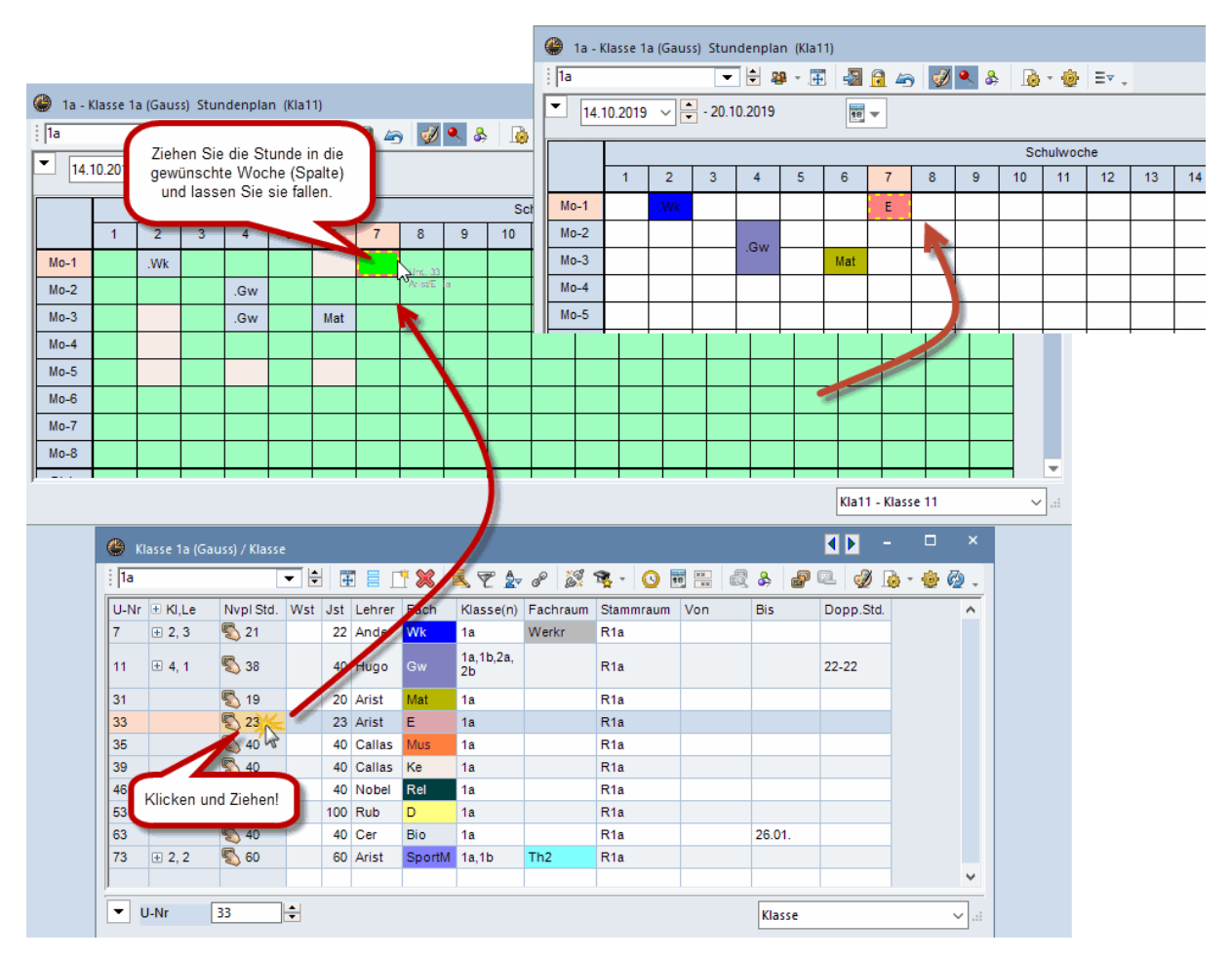

2.2.5.1.5 Jahresstunden im Planungsdialog

Bei der Arbeit mit Jahresstunden gibt es im Planungsdialog einige zusätzliche Funktionen. In der Auswahlliste "Schulwoche" stellen Sie einerseits die Woche ein, die Sie bearbeiten wollen und andererseits sehen Sie auch die Anzahl der verplanten Stunden in dieser Woche (bezogen auf den aktiven Unterricht).

| 🕐 Unt.:7     | /w   | A Planu | ngsd           | ialog        |               |       |              |        |    |        |      |             |     |        |      |     |      |        |             |     |     |       |      |     |       | Þ  |     | •    |      |     | ×  |
|--------------|------|---------|----------------|--------------|---------------|-------|--------------|--------|----|--------|------|-------------|-----|--------|------|-----|------|--------|-------------|-----|-----|-------|------|-----|-------|----|-----|------|------|-----|----|
| i 🖳 🖳 ·      | f    | -s (    | 86             | 6            | <b> </b> +2   |       | <b>,</b> E   | ⊽ ₫    | PG | ) 8    | 1    | <b>(</b> 11 |     | 1      |      | ন্থ | ø    | ÷      | Ŧ           |     |     |       |      |     |       |    |     |      |      |     |    |
| Unterricht   |      |         | •              | ۸ /          | N             | licht | verp         | lant   | Υ  | nfor   | mati | on          | Тн  | listor | ie   | Та  | usch | nkett  | en          | ⊳   | 0   | ]     |      |     |       |    |     |      |      |     |    |
| 2 9 2019     |      | •       | •              |              |               | l     |              | 7.4    | k  | a.     | Le.  |             | Fa. |        |      | ~   | S    | tunde  | en:         |     |     | ]     |      |     |       |    |     |      |      |     |    |
| 26.1.2020    | ſ    | In de   | er W           | oche         | e "2"         | ist   | derz         | ceit 1 | 1  | ٦      | Cal  | las         | Ch  |        |      |     | 360  | Aller  | icht        |     |     |       |      |     |       |    |     |      |      |     |    |
| Wk, Tw       | L    | Stun    | ae a<br>(U.    | es a<br>-Nr. | rtive<br>7) v | erpla | nter<br>ant. | richt  | s  |        | Aris | st          | Ma  | t      |      |     |      | verpl  | . Std       |     |     |       |      |     |       |    |     |      |      |     |    |
| Multi De     |      | 7       |                |              | ŕ             | -     |              |        |    |        | Hug  | go          | Gw  |        | _    |     |      | Nur    | - 11 -      |     |     |       |      |     |       |    |     |      |      |     |    |
| C Schulwood  | ig   |         | and the second | 7            | 32            | (60)  | )            |        | 1: | a      | Aris | st          | Spo | Mho    | _    |     |      | Woo    | elle<br>hen |     |     |       |      |     |       |    |     |      |      |     |    |
| 2/1          | ÷    |         |                | $\vdash$     | 82            | (20)  | )            |        | 11 | b      | And  | ter         | Wk  | -      | -    |     |      |        |             |     |     |       |      |     |       |    |     |      |      |     |    |
| 1            |      |         |                | F,           | 54<br>12      | (40)  | ,<br>        |        | 21 | b<br>h | Cur  | ,<br>ie     | Tw  | лік    | -    |     |      |        |             |     |     |       |      |     |       |    |     |      |      |     |    |
| 3/1          | ŝ    |         |                | 9            | 4 0           | (20)  | ,<br>)       |        | 2: | a      | Ne   | N           | Gz  |        | -    |     |      |        |             |     |     |       |      |     |       |    |     |      |      |     |    |
| 5/1          |      |         |                | 1            | 3 0           | (40)  |              |        | 2: | 5      | Cal  | lae         | K۵  |        |      | Y   | ٧    | rempl. | Std.        |     |     |       |      |     |       |    |     |      |      | [   | Ŧ  |
| 7/2          |      |         |                |              |               | Мо    | ntag         |        |    |        |      |             |     | Dien   | stag |     |      |        |             |     |     | Mittv | voch |     |       |    | [   | Donn | erst | tag | _  |
| 8/1          | .,   |         | 1              | 2            | 3             | 4     | 5            | 6      | 7  | 8      | 1    | 2           | 3   | 4      | 5    | 6   | 7    | 8      | 1           | 2   | 3   | 4     | 5    | 6   | 7     | 8  | 1   | 2    | 3    | 4   | 5  |
| 10/1         | 1b   |         | 0              | _            |               |       |              |        |    |        | 191  | 191         | 191 | 191    | 191  | i9i | 191  | i9i    | 1/1         | 191 | 1/1 | 171   | 101  | !Z! | 121 1 | 2! | !4! | 101  | !4!  | !4! | 13 |
| 12/1         | der  | Gau     | 0              |              |               |       |              |        |    |        |      |             |     |        |      |     |      |        |             |     |     |       |      |     |       |    |     |      |      |     |    |
| 14/1         | rkr, | Twr     | 0              |              |               |       |              |        |    |        |      |             |     |        |      |     |      |        |             |     |     |       |      |     |       |    |     |      |      |     |    |
| 16/1         |      |         |                |              |               |       |              |        |    |        |      |             |     |        |      |     |      |        |             |     |     |       |      |     |       |    |     |      |      |     |    |
| 17/1         |      |         |                |              |               |       |              |        |    |        |      |             |     |        |      |     |      |        |             |     |     |       |      |     |       |    |     |      |      |     |    |
| 19/1<br>20/1 |      |         |                |              |               |       |              |        |    |        |      |             |     |        |      |     |      |        |             |     |     |       |      |     |       |    |     |      |      |     |    |
| 21/1         | 1    |         |                |              |               |       |              |        |    |        |      |             |     |        |      |     |      |        |             |     |     |       |      |     |       |    |     |      |      |     |    |
|              |      |         |                |              |               |       |              |        |    |        |      |             |     |        |      |     |      |        |             |     |     |       |      |     |       |    |     |      |      |     |    |
|              |      |         |                |              |               |       |              |        |    |        |      |             |     |        |      |     |      |        |             |     |     |       |      |     |       |    |     |      |      |     |    |
|              |      |         |                |              |               |       |              |        |    |        |      |             |     |        |      |     |      |        |             |     |     |       |      |     |       |    |     |      |      |     |    |
|              |      |         |                |              |               |       |              |        |    |        |      |             |     |        |      |     |      |        |             |     |     |       |      |     |       |    |     |      |      |     | _  |

Bei Jahresstunden wird im Planungsdialog in der Spalte "Nvp" angezeigt, wie viele Stunden insgesamt und in der Woche noch zu verplanen sind.

| 🐣 Unt.:30 Planungsdialog | I    |           |                         |      |         |          |    |                  | Þ                             | -                   |    | ×        |
|--------------------------|------|-----------|-------------------------|------|---------|----------|----|------------------|-------------------------------|---------------------|----|----------|
| · 🗣 🔍 🐣 📓 🗟 🔒            | 60   | * 🔍       | ▼ @                     | 0 1  | l 🖡 🗄   | - 🛼 🙆 🔳  | গ  | 🤣 🎂 🗸            |                               |                     |    |          |
| Unterricht<br>30         | 1    | Nicht ver | plant                   | Info | rmation | Historie | Та | uschketten 🕨     | ٢                             |                     |    |          |
| 2.9.2019 -               | Unt. | Nvp       | Zeit                    | Kla. | Le.     | Fa.      | ^  | Stunden:<br>3682 | $\bigcirc$                    |                     |    |          |
| 26.1.2020                | 53   | 5 (100)   |                         | 1a   | Rub     | D        |    | - Alle nicht     |                               |                     |    |          |
| Mat                      | 2    | 3 (60)    |                         | 1b   | Callas  | Ke       |    | verpl. Std.      |                               |                     |    |          |
|                          | 28   | 1 (20)    |                         | 1b   | Ander   | His      |    |                  |                               |                     |    |          |
| Multi-Drag               | 30   | 6 (120)   | No. of Concession, Name | 1    | 4.1.4   | 14-1     |    | Insgesar         | mt sind 120                   | Stund               | en |          |
| Schulwoche               | 36   | 1 (20)    |                         | 1b   | Callas  | Mus      |    | Unverpla<br>Woch | ant, in der a<br>ie allerding | iktuelle<br>s nur 6 | n  |          |
|                          | 47   | 2 (40)    |                         | 1b   | Nobel   | Rel      |    | Week             | ie allerallig                 | , nur o             |    | <u> </u> |
| 9.9.2019                 | 54   | 5 (120)   |                         | 1b   | Rub     | D        |    |                  |                               |                     |    |          |
|                          | 70   | 1 (20)    |                         | 1b   | Curie   | Tw       |    |                  |                               |                     |    |          |
|                          | 18   | 2 (40)    |                         | 2a   | Hugo    | His      |    | verpl. Std.      |                               |                     |    |          |
|                          | 38   | 1 (20)    |                         | 2a   | Callas  | Mus      |    |                  |                               |                     |    |          |
|                          | 41   | 2 (40)    |                         | 2a   | Callas  | Ke       |    |                  |                               |                     |    |          |
|                          | 48   | 2 (40)    |                         | 2a   | Nobel   | Rel      |    |                  |                               |                     |    |          |
|                          | 63   | 2 (40)    |                         | 1a   | Cer     | Bio      |    |                  |                               |                     |    |          |
|                          | 64   | 2 (40)    |                         | 1b   | Cer     | Bio      |    |                  |                               |                     |    |          |
|                          | 59   | 4 (80)    |                         | 2a   | Cer     | D        |    |                  |                               |                     |    |          |
|                          | 60   | 3 (80)    |                         | 2a   | Cer     | E        |    |                  |                               |                     |    |          |
|                          | 90   | 4 (80)    |                         | 2a   | New     | Mat      |    |                  |                               |                     |    |          |
|                          | 95   | 2 (40)    |                         | 2a   | New     | Ph       |    |                  |                               |                     |    |          |
|                          | 34   | 5 (100)   |                         | 2b   | Callas  | D        |    |                  |                               |                     |    |          |
|                          | 37   | 2 (40)    |                         | 2b   | Callas  | Mus      |    |                  |                               |                     |    |          |
|                          | 42   | 2 (40)    |                         | 2b   | Callas  | Ke       |    |                  |                               |                     |    |          |
|                          |      | 1         | 1                       |      |         |          | -  |                  |                               |                     |    |          |

Bei den <Einstellungen> zum Planungsdialog können Sie außerdem angeben, dass in der Liste der nicht verplanten Stunden nur jene Unterrichte aufgelistet werden sollen, bei denen in der aktuellen Woche noch Stunden unterzubringen sind.

| Einstellungen                                                                                                    | ×                                                                                                    |
|----------------------------------------------------------------------------------------------------|----------------------------------------------------------------------------------------------------|
| Schrift     Arial 9.0       Raster: Breite / Hoehe       120     Spaltenbreite in % (20 - 200 %)       100     Hoehe einer Zeile in % | Auswahl (Bereich)                                                                                                    |
| (20 - 200 %)<br>✓ Fenster im Hintergrund<br>Kalender: Nur nicht verplante<br>der Woche anzeigen                                       | <ul> <li>Stunde bis</li> <li>Studenten anzeigen</li> <li>DragDrop: mehrere Unterrichte</li> <li>Wenn nur 1 Zeile ausklappbar,<br/>Summenzeile nicht anzeigen</li> </ul> |
| Was wird in einer Stunde ange<br>Fach                                                                                                 | zeigt ?<br>Klassen-Stunde                                                                                                    |
| Klasse -                                                                                                    | Lehrer-Stunde                                                                                                    |
| Klasse -                                                                                                    | Raum-Stunde                                                                                                    |
| Fach -                                                                                                    | Studenten-Stunde                                                                                                    |
| Zusätzliche Informationen im N<br>Klassen mit Studentenzahl<br>Unterricht mit Studentenzahl<br>Lehrer mit Studentenzahl               | amensfeld<br>Räume mit Kapazität                                                                                                    |
|                                                                                                    | Ok Abbrechen                                                                                                    |

2.2.5.1.6 Raumänderungen

Auch beim Raum-Zuordnungsfenster gibt es bei der Arbeit mit Jahresstunden einige Besonderheiten. So können Sie entweder einen Raum für die Stunden der ausgewählten Woche, oder aber für alle zukünftigen Unterrichtsstunden ändern.

| 😃 1a - K | lasse 1a (Gaus        | s) Sti | undenpla  | ın (Kla1)              |              | <br><br> |           | ×                     |                           |                              |                                 |                                        |                                                                                                    |        |
|----------|-----------------------|--------|-----------|------------------------|--------------|----------------------------------------------------------------------------------------------------|-----------|-----------------------|---------------------------|------------------------------|---------------------------------|----------------------------------------|----------------------------------------------------------------------------------------------------|--------|
| 1a       |                       | -      | - 🗄 🛛     | 🗿 👻 🧮                  | 🔊 🔒 🖉        | 5 🖉 🔍 J                                                                                                    | & 🗁       | »<br>*                |                           |                              |                                 |                                        |                                                                                                    |        |
| 18.1     | 1.2019 🗸 🛓            | )      | 2.11.2019 |                        | <b>18 •</b>  |                                                                                                    |           |                       |                           |                              |                                 |                                        |                                                                                                    |        |
|          | Montag                | Die    | enstag    | Mittwo                 | chDon        | nerst Frei                                                                                                    | itag      |                       |                           |                              |                                 |                                        |                                                                                                    |        |
| 1        | .SporArist T<br>Rub T | Re     | 🔳 Rau     | m zuordne              | en / lösche  | en                                                                                                    |           |                       |                           |                              |                                 |                                        |                                                                                                    |        |
| 2        | Mus CallaR            | .Spi   | Unterrich | nt: 35: Stun           | den:20 Mo    | -2, Do-7                                                                                                    |           |                       | Anwer<br>) Unte<br>) Stun | nden a<br>errichts<br>ndenbl | Geände<br>sst in alle           | ert werden<br>n Unterrich<br>ab dem 18 | die Räum<br>Itsstunder<br>11                                                                                                    | e<br>1 |
| 3        | Bio Cer R1            | D      | R1a (36), | , Klassenrau           | ım 1a        |                                                                                                    |           |                       | Alle                      | Stund                        | en                              |                                        |                                                                                                    |        |
| 4        | Ke CallaR1            | Ma     | Stammrau  | um:R1a<br>derzeitigerl | Unterricht:  |                                                                                                    |           | <ul> <li>✓</li> </ul> | Zusä<br>Auch              | tzliche<br>Stune             | en Raum zuord<br>den der Folge- | lnen<br>Wochen                         | ~                                                                                                    |        |
| 5        |                       | П      | Unt.      | Lehrer                 | Raum         | Klasse(n)                                                                                                    |           | M                     | ögliche                   | e Räu<br>Pm                  | me:                             | Augus Sr                               | Reportet                                                                                                    |        |
|          |                       |        | 35        | Callas                 | R1a          | 1a                                                                                                    | ÷         | •                     | i x i                     | RIII.                        | Ausw-Rill.                      | Ausw-Si.                               | Deset2t                                                                                                    |        |
| 6        |                       |        |           |                        |              |                                                                                                    |           |                       |                           | R1a                          | <ul> <li>✓</li> </ul>           |                                        |                                                                                                    |        |
|          |                       |        |           |                        |              |                                                                                                    |           |                       |                           | R1b                          | ~                               |                                        | ~                                                                                                    |        |
| 7        |                       |        |           |                        |              |                                                                                                    |           |                       |                           | R2a                          | ~                               |                                        | <ul> <li></li> </ul>                                                                                                    | 1      |
|          |                       |        |           |                        |              |                                                                                                    |           |                       |                           | R2b                          | <ul> <li></li> </ul>            |                                        | × .                                                                                                    |        |
| 8        |                       |        |           |                        |              |                                                                                                    |           |                       |                           | R3a                          | <ul> <li></li> </ul>            |                                        | <b>~</b>                                                                                                    |        |
|          |                       | -      |           |                        |              |                                                                                                    |           |                       |                           | Th1                          |                                 |                                        | <b>~</b>                                                                                                    |        |
| LNr I    | ohr Eo Dro            | _      |           |                        |              |                                                                                                    |           |                       |                           | Th2                          |                                 |                                        | <ul> <li>Image: A set of the set of the</li></ul> |        |
| 35 0     | allas Mus R           | 1a     |           |                        |              |                                                                                                    |           |                       |                           |                              |                                 |                                        |                                                                                                    |        |
| +3       | rando, muo, ix        | 14     |           |                        |              | 🗸 Raur                                                                                                    | m zuordne | n                     | ×                         | Ra                           | um löschen                      | S                                      | chließen                                                                                                    |        |
| <        |                       |        |           |                        |              |                                                                                                    |           |                       |                           |                              |                                 |                                        |                                                                                                    |        |
|          |                       |        |           | ł                      | Kla1 - Klass | se 1                                                                                                    | ~         | :                     |                           |                              |                                 |                                        |                                                                                                    |        |

#### 2.2.5.2 Kalender-Absenzen

Bei einer langfristigen Jahres-Planung muss das Planungs-Team in der Regel auch darauf Rücksicht nehmen, dass manche Lehrer an ganz bestimmten Tagen bereits anderweitige Verpflichtungen haben. Die Stundenplan-Optimierung soll diese Tage insofern berücksichtigen, dass für die betreffenden Lehrer an diesen Tagen kein Unterricht verplant wird.

In der Kalender-Planung von Untis kann diesem Umstand mittels der *Kalender-Absenzen* Rechnung getragen werden.

2.2.5.2.1 Handhabung

Das Fenster Kalender-Absenzen wird mittels der gleichnamigen Schaltfläche im Fenster Kalender-Jahresplanung geöffnet.

| 🌰 Kale                              | nder - Jahresplanu                 | ing                       |           |       |             |               |            |            |      |      |    |     |      |     |    |      |      |    |    |    |    |      |      |      |      | -    | I    |    | ×  |
|-------------------------------------|------------------------------------|---------------------------|-----------|-------|-------------|---------------|------------|------------|------|------|----|-----|------|-----|----|------|------|----|----|----|----|------|------|------|------|------|------|----|----|
| Schult<br>2.9 8<br>Schulta<br>Woche | voche: 1 Unterricht<br>.9.2019<br> | Geplant: 1<br>Verplant: 0 |           |       | <u>ې چې</u> | <u>ک</u> 02.0 | 9.2019 🧹 🛛 | 26.01.2020 | ~    | 00   | •  |     |      |     |    |      |      |    |    |    |    |      |      |      |      |      |      |    |    |
|                                     |                                    |                           |           |       |             | Jahress       | tunden     |            |      |      | Wo | che | nstu | nde | n  |      |      |    |    |    |    |      |      |      |      |      |      |    |    |
| Unt.                                | Fa.                                | Kla.                      | Le.       | Rm.   | U-Fol       | Ges.          | min-max    | Gepl.      | Off. | Vpl. | 1  | 2   | 3    | 4   | 5  | 6 7  | 7 8  | 9  | 10 | 11 | 12 | 13 1 | 4 1  | 5 1  | 6 1  | 7 18 | 3 19 | 20 | 21 |
| 31                                  | Mat                                | 1a                        | Arist     | R1a   |             | 20            |            | 20         | 0    | 0    | 1  | 1   | 1    | 1   | 1  | 1 -  | 1    |    | 1  | 1  | 1  | 1    | 1    | 1    | 1 1  | 1 1  | 1    | 1  | 1  |
| 11                                  | Gw                                 | 1a,1b,2a,                 | Hugo      | R1a   |             | 40            |            | 40         | 0    | ) (  | 2. | 2.  | 2.   | 2.  | 2. | 2. 2 | . 2. | 2. | 2. | 2. | 2. | 2.   | 2. 2 | 2. 2 | 2. 2 | . 2  | . 2. | 2. |    |
| 7                                   | Wk,Tw                              | 1a,1b                     | Ander, G  | Werk  |             | 22            |            | 22         | 0    | ) (  | 1  | 1   | 1    | 1   | 1  | 1    | 1 1  | 1  | 1  | 1  | 1  | 1    | 1    | 1    | 1    | 1 2  | 2 1  | 1  | 1  |
| 73                                  | SportM,SportK                      | 1a,1b                     | Arist, Ru | Th2,T |             | 60            | 2-4        | 60         | 0    | 0    | 2  | 2   | 2    | 2   | 2  | 2 2  | 2 4  | 4  | 4  | 4  | 4  | 4    | 4    | 4    | 2 2  | 2 2  | 2 2  | 2  | 4  |
| 33                                  | E                                  | 1a                        | Arist     | R1a   |             | 23            |            | 23         | 0    | 0    | 1  | 1   | 1    | 1   | 1  | 1 1  | 1 1  | 1  | 1  | 1  | 1  | 1    | 1    | 1    | 2 2  | 2 1  | 1    | 1  | 1  |
| 35                                  | Mus                                | 1a                        | Callas    | R1a   |             | 40            |            | 40         | 0    | 0    | 2  | 2   | 2    | 2   | 2  | 2 2  | 2 1  | 2  | 1  | 2  | 2  | 2    | 2    | 2    | 2 2  | 2 2  | 2 2  | 2  | 2  |
| 39                                  | Ке                                 | 1a                        | Callas    | R1a   |             | 40            |            | 40         | 0    | 0    | 2  | 2   | 2    | 2   | 2  | 2 2  | 2 2  | 1  | 2  | 2  | 2  | 2    | 2    | 2    | 2 2  | 2 1  | 2    | 2  | 2  |
| 46                                  | Rel                                | 1a                        | Nobel     | R1a   |             | 40            |            | 40         | 0    | 0    | 2  | 2   | 2    | 2   | 2  | 2 2  | 2 1  | 2  | 2  | 2  | 2  | 2    | 2    | 2    | 2 .  | 1 2  | 2 2  | 2  | 2  |
| 53                                  | D                                  | 1a                        | Rub       | R1a   |             | 100           |            | 100        | 0    | 0    | 5  | 5   | 5    | 5   | 5  | 5 5  | 5 5  | 5  | 5  | 4  | 4  | 4    | 4    | 4    | 5 5  | 5 5  | 5 5  | 5  | 5  |
| 63                                  | Bio                                | 1a                        | Cer       | R1a   |             | 40            |            | 40         | 0    | 0    | 2  | 2   | 2    | 2   | 2  | 2 2  | 2 2  | 2  | 2  | 2  | 2  | 2    | 1    | 1    | 2 2  | 2 2  | 2 2  | 2  | 2  |
|                                     |                                    |                           |           |       |             |               |            |            |      |      |    |     |      |     |    |      |      |    |    |    |    |      |      |      |      |      |      |    |    |

In diesem Fenster können Sie für Lehrer (und auch für Klassen) Beginn- und Enddatum der Absenz eingeben.

| 🐣 Kaler                  | nder - Absenz  | en                 |        |                   |         | -           | □ × |
|--------------------------|----------------|--------------------|--------|-------------------|---------|-------------|-----|
| 1 🛛 📑                    | Ӿ 👻 🋓          | v 🕹 🗋 v            | ۵      | 1:54 <sub>+</sub> |         |             |     |
| Von-Bis<br>02.09.2<br>Mo | s<br>2019 V 🖬  | 30.09.2019<br>Mo 4 | ✓<br>+ | 9 Tage            |         |             |     |
| Lehrer (3                | 3) Klassen (0) | Räume (0)          |        |                   |         |             |     |
| AbsNr.                   | Lehrer         | Von TT.MI⊱         | ab St. | Bis TT.MM.        | bis St. | Text        |     |
| 4                        | Arist          | 16.09.             | 1      | 16.09.            | 8       | Seminar     |     |
| 2                        | Gauss          | 16.09.             | 1      | 22.09.            |         | Skikurs     |     |
| 3                        | New            | 17.09.             | 1      | 17.09.            | 8       | Fortbildung |     |
|                          |                |                    |        |                   |         |             |     |
|                          |                |                    |        |                   |         |             |     |
|                          |                |                    |        |                   |         |             |     |

Die Absenzen werden - bei geeigneten Einstellungen - auch im Stundenplanfenster angezeigt.

| 🎱 An  | der  | - And | erser | n, Hai | ns Ch | ristia | in St | unde | enpla | ın (l | Leh20 | )     |         |        |      |      |   |    |   |       |      |   |   |   |      |      |       |      |       |   |   |   |     |       |      |        | -   |   |   | ×          |
|-------|------|-------|-------|--------|-------|--------|-------|------|-------|-------|-------|-------|---------|--------|------|------|---|----|---|-------|------|---|---|---|------|------|-------|------|-------|---|---|---|-----|-------|------|--------|-----|---|---|------------|
| Ander |      |       |       |        | -     | ŧ      | 1     |      |       |       | 3 4   |       | 0       | 5 8    |      | ò -  | ø |    |   |       |      |   |   |   |      |      |       |      |       |   |   |   |     |       |      |        |     |   |   |            |
| - 1   | 6.09 | .2019 | ~     | •      | 21.9  | 2019   |       |      |       | 18    | -     | Leh   | irer zu | ı Klas | se / | Fach | • | [] |   |       |      |   |   |   |      |      |       |      |       |   |   |   |     |       |      |        |     |   |   |            |
|       |      |       |       | Мо     | ntag  |        |       |      |       |       |       | Dien  | stag    |        |      |      |   |    |   | Mitty | voch |   |   |   |      |      | D     | onne | rstag | 1 |   |   |     |       |      | Frei   | tag |   |   |            |
|       | 1    | 2     | 3     | 4      | 5     | 6      | 7     | 8    | 1     | 2     | 3     | 4     | 5       | 6      | 7    | 8    | 1 | 2  | 3 | 4     | 5    | 6 | 7 | 8 | 1    | 2    | 3     | 4    | 5     | 6 | 7 | 8 | 1   | 2     | 3    | 4      | 5   | 6 | 7 | 8          |
| Gauss | 5    |       |       | Sk     | ikurs |        |       |      |       |       |       | Ski   | kurs    |        |      |      |   |    |   | Ski   | kurs |   |   |   |      |      |       | Skił | urs   |   |   |   |     |       |      | Skik   | urs |   |   |            |
| New   |      |       |       |        |       |        |       |      |       |       |       | Fortb | ildun   | 9      |      |      |   |    |   |       |      |   |   |   |      |      |       |      |       |   |   |   |     |       |      |        |     |   |   |            |
| Hugo  |      |       |       |        |       |        |       |      |       |       |       |       |         |        |      |      |   |    |   |       |      |   |   |   |      |      |       |      |       |   |   |   |     |       |      |        |     |   |   |            |
| Ander | r    |       |       |        |       |        |       |      | 1b.   |       |       |       |         |        |      |      |   |    | 1 | la.   |      |   |   |   |      |      |       |      |       |   |   |   |     |       |      |        |     |   |   |            |
| Arist |      |       |       | Se     | minar |        |       |      |       |       |       |       |         |        |      |      |   |    |   |       |      |   |   |   |      |      |       |      |       |   |   |   |     |       |      |        |     |   |   |            |
| Calla |      |       |       |        |       | 2b     |       |      |       |       |       |       |         |        |      |      |   |    | 3 | la.   |      |   |   |   |      |      |       |      |       |   |   |   |     |       |      |        |     |   |   |            |
| Nobel |      |       |       |        |       |        |       |      |       |       |       |       |         |        |      |      |   |    |   |       |      |   |   |   |      |      |       |      |       |   |   |   |     |       |      |        |     |   |   |            |
| Rub   |      |       |       |        |       |        |       |      |       |       |       |       |         |        |      |      |   |    |   |       |      |   |   |   |      |      |       |      |       |   |   |   |     |       |      |        |     |   |   |            |
| Cer   |      |       |       |        |       |        |       |      |       |       |       |       |         |        |      |      |   |    |   |       |      |   |   |   |      |      |       |      |       |   |   |   |     |       |      |        |     |   |   |            |
| Curie |      |       |       |        |       |        |       |      |       |       |       |       |         |        |      |      |   |    |   |       |      |   |   |   |      |      |       |      |       |   |   |   |     |       |      |        |     |   |   |            |
|       |      |       |       |        |       |        |       |      |       |       |       |       |         |        |      |      |   |    |   |       |      |   |   |   |      |      |       |      |       |   |   |   |     |       |      |        |     |   |   |            |
|       |      |       |       |        |       |        |       |      |       |       |       |       |         |        |      |      |   |    |   |       |      |   |   |   |      |      |       |      |       |   |   |   |     |       | _    |        |     |   |   |            |
| ,     |      |       |       |        |       |        |       |      |       |       |       |       |         |        |      |      |   |    |   |       |      |   |   |   | Elen | entf | ilter | _    | _     | _ | ~ | ] | Let | 120 - | Lehr | er 20' | *   |   |   | <b>√</b> : |

#### Hinweis

Kalender-Absenzen können übrigens auch aus dem Fenster "Stammdaten | Lehrer" (oder Klassen) über den Schuljahreskalender eingegeben werden.

| ٢   | Lehrer , | / Lehrer    |      |               |          |            |            | <b>D</b> -     |            | ×       |
|-----|----------|-------------|------|---------------|----------|------------|------------|----------------|------------|---------|
| 1 A | nder     |             | •    |               | 📑 💥 🖺    | ۳ 🛓        | ** 👌       |                | <b>b</b> - | >><br>* |
|     | Name     | Nachname    | Raum | HohlStd. soll | Std./Tag | Mitt-pause | Titel      | Vorname        |            |         |
|     | Gauss    | Gauss       |      | 0-3           | 2-6      | 1-2        | Dr.        | Carl Friedrich |            |         |
|     | New      | Newton      |      | 0-1           | 4-6      | 1-2        | Sir        | Isaac          |            |         |
|     | Hugo     | Hugo        |      | 0-1           | 4-7      | 1-2        |            | Victor         |            |         |
|     | Ander    | Andersen    |      | 0-1           | 4-6      | 1-3        |            | Hans Christian |            |         |
|     | Arist    | Aristoteles |      | 0-1           | 4-6      | 1-2        |            |                |            |         |
|     | Callas   | Callas      |      | 0-1           | 4-6      | 1-2        | Maestra    | Maria          |            |         |
|     | Nobel    | Nobel       |      | 0-1           | 4-6      | 1-2        |            | Alfred         |            |         |
|     | Rub      | Rubens      |      | 0-1           | 4-7      | 1-3        |            | Paul           |            |         |
|     | Cer      | Cervantes   |      | 0-1           | 4-7      | 1-2        |            | Miguel         |            |         |
|     | Curie    | Curie       |      | 0-1           | 4-7      | 1-3        | Madame     | Marie          |            |         |
|     |          |             |      |               |          |            |            |                |            |         |
|     |          |             |      |               |          |            |            |                |            |         |
| •   | ]        |             |      |               |          |            | Lehrer (Le | h)*            | `          | :       |

| 🕘 A  |              | auss         |            |               |     |     |   |   |    |          |               |              |       |    |     |     |              |               |         |    |    |            |                         |      |    |    |    |      |               |                       |    |    |    |      |     |     |      |    |    |      |      |    |    |    |    |         |
|------|--------------|--------------|------------|---------------|-----|-----|---|---|----|----------|---------------|--------------|-------|----|-----|-----|--------------|---------------|---------|----|----|------------|-------------------------|------|----|----|----|------|---------------|-----------------------|----|----|----|------|-----|-----|------|----|----|------|------|----|----|----|----|---------|
|      | Ø Dai<br>Kal | tum:<br>ende | Mo<br>erwo | 2.9.3<br>oche | 201 | 9   |   |   |    | Ui<br>Fe | nten<br>eiert | richt:<br>ag | sfrei |    |     | 1   | .ege<br>Schu | ende<br>Iljah | e<br>nr |    |    | <u>Fer</u> | <mark>ien</mark><br>Abs | enze | en |    |    | Feie | erta<br>Freie | <mark>g</mark><br>Tag | e  |    | v  | /och | ene | nde | •    |    |    |      |      |    |    |    |    | <b></b> |
|      |              | Mo           | Di         | Mi            | D   | F   |   | 3 | So | Mo       | Di            | Mi           | Do    | Fr | S:  | - 5 | 0            | 10            | Di      | Mi | Do | Fr         | Sa                      | So   | Mo | Di | Mi | L L  | Skiku         | urs )                 | So | Mo | Di | Mi   | Do  | Fr  | Sa   | So | Mo | Di   | Mi   | Do | Fr | Sa | So | -       |
|      | September    | 1110         |            |               |     |     |   |   |    | 2        | 3             | 4            | 5     | 6  |     | 7   | 8            | 9             | 10      | 11 | 12 | 13         | 14                      | 15   | 16 | 17 | 18 | 19   | 20            | 21                    | 22 | 23 | 24 | 25   | 26  | 27  | 28   | 29 | 30 |      |      |    |    |    |    |         |
| 2010 | Oktober      |              | 1          | 2             | -   | 3 4 | 4 | 5 | 6  | 7        | 8             | 9            | 10    | 11 | 1   | 2 1 | 3            | 14            | 15      | 16 | 17 | 18         | 19                      | 20   | 21 | 22 | 23 | 24   | 2             | 26                    | 27 | 28 | 29 | 30   | 31  |     |      |    |    |      |      |    |    |    |    |         |
| 2019 | November     |              |            |               |     |     | 1 | 2 | 3  | 4        | 5             | 6            | 7     | 8  | : : | 9 1 | 0            | 11            | 12      | 13 | 14 | 15         | 16                      | 17   | 18 | 19 | 20 | 21   | 22            | 23                    | 24 | 25 | 26 | 27   | 28  | 29  | 30   |    |    |      |      |    |    |    |    |         |
|      | Dezember     |              |            |               |     |     |   |   | 1  | 2        | 3             | 4            | 5     | 6  | ;   | 7   | 8            | 9             | 10      | 11 | 12 | 13         | 14                      | 15   | 16 | 17 | 18 | 19   | 20            | 21                    | 22 | 23 | 24 | 25   | 26  | 27  | 28   | 29 | 30 | 31   |      |    |    |    |    |         |
| 2020 | Januar       |              |            | 1             | 1   | 2   | 3 | 4 | 5  | 6        | - 7           | 8            | 9     | 10 | ) 1 | 1 1 | 2            | 13            | 14      | 15 | 16 | 17         | 18                      | 19   | 20 | 21 | 22 | 23   | 24            | 25                    | 26 |    |    |      |     |     |      |    |    |      |      |    |    |    |    |         |
| [    |              |              |            |               |     |     |   |   |    |          |               |              |       |    |     |     |              |               |         |    |    |            |                         |      |    |    |    |      |               |                       |    | (  | Dk |      | A   | bre | cher | ı  | 0  | bema | ahme | ;  |    |    |    |         |
| 4    |              |              |            |               |     |     |   |   |    |          |               |              |       |    |     |     |              |               |         |    |    |            |                         |      |    |    |    |      |               |                       |    |    |    |      |     |     |      |    |    |      |      |    |    |    | Þ  | -       |

#### 2.2.5.2.2 Warnmeldungen

Wenn Sie in der Kalenderplanung eine Absenz für einen Lehrer eingeben, der zum betreffenden Zeitpunkt verplant ist, erscheint ab sofort eine Warnmeldung. Über diese können Sie die Situation so akzeptieren oder die obsolet gewordenen Stunden entplanen lassen.

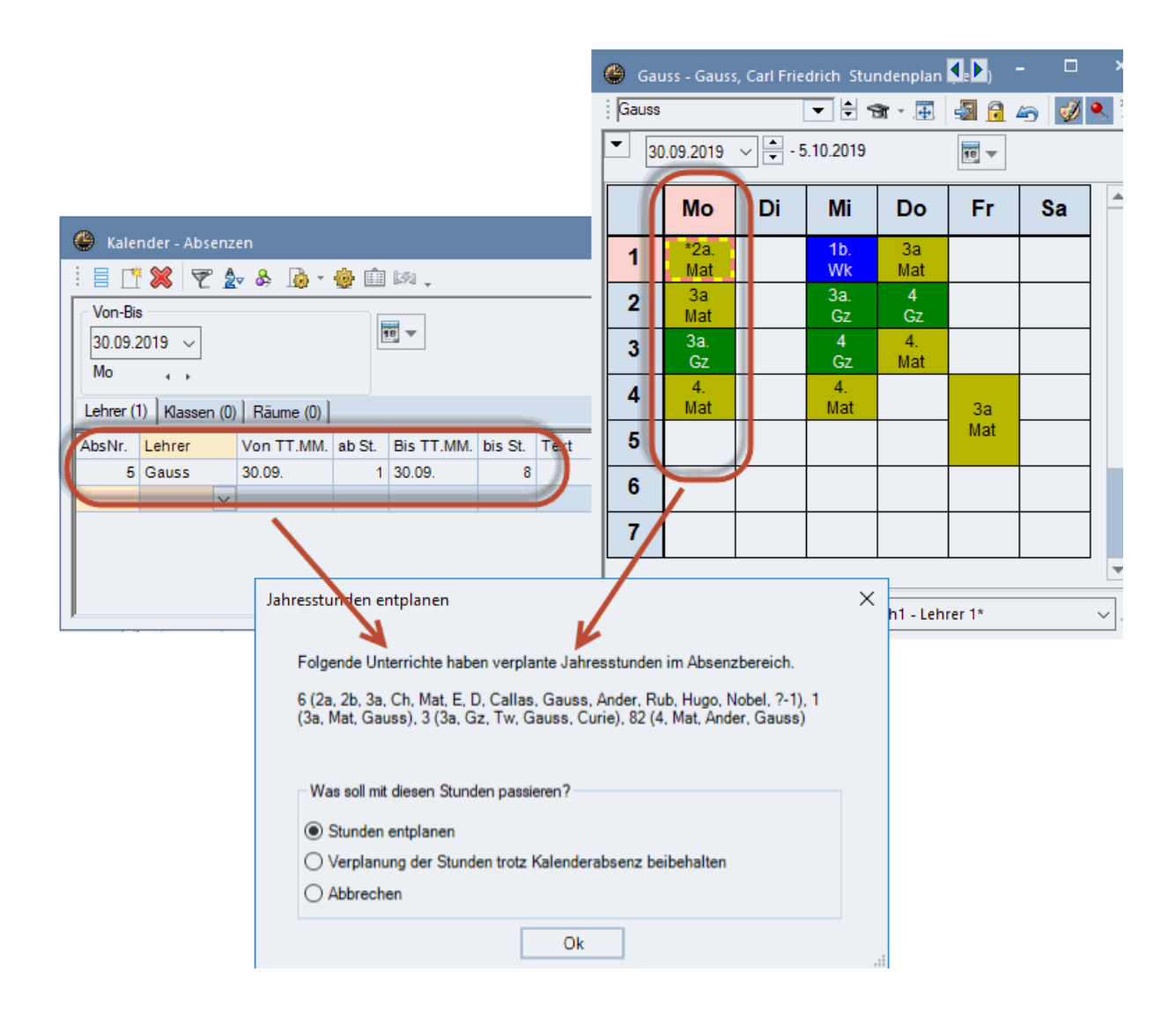

Wenn Sie eine Kalender-Absenz für einen Raum eingeben, wird geprüft ob der Raum in dieser Zeit verplant ist. Falls ja, kommt eine Meldung, in der Sie entscheiden können, ob die kompletten Stunden

entplant, nur der Raum gelöscht oder gar nichts weiter passieren soll.

| 🚱 Kalender - Absenzen 🗧 🛛                                                                                                    | ⊐ ×                                                                                                    |
|----------------------------------------------------------------------------------------------------|----------------------------------------------------------------------------------------------------|
| i 🗄 📑 🗱 🏹 🏂 & 🗋 - 🎂 🛍 🛤 .                                                                                                    |                                                                                                    |
| Von-Bis<br>09.09.2019 ~<br>Mo                                                                                                    |                                                                                                    |
| Lehrer (0) Klassen (0) Räume (1)                                                                                                    | Jahresstunden entplanen                                                                                    |
| Abritr.         Raum         Von TT.MM.         ab St.         Bis TT.MM.         bis St.         Text           12         R1a         09.09.         1         09.09.         8 | Folgende Unterrichte haben verplante Jahresstunden im Absenzbereich.<br>53 (1a, D, Rub), 63 (1a, Bio, Cer) |
|                                                                                                    | Was soll mit diesen Stunden passieren?                                                                     |
|                                                                                                    | Stunden entplanen                                                                                          |
|                                                                                                    | O Raum entplanen                                                                                           |
|                                                                                                    | () Abbrechen                                                                                               |
|                                                                                                    | Ok                                                                                                    |

#### 2.2.5.3 Automatisches Verplanen (Optimierung)

Sobald Sie die Optimierung über "Planung | Optimierung" starten, werden alle (nicht-fixierten) Unterrichtsstunden, egal ob Jahresstunden oder Wochenstunden, automatisch verplant.

In Bezug auf die Jahresstunden folgt Untis dabei folgender Logik:

- verteilte Stunden, die im Kalenderfenster nicht fixiert sind, werden neu verteilt.
- Verteilungsbedingungen, die im Kalenderfenster eingetragen sind, werden von der Stundenplanoptimierung berücksichtigt - auch wenn keine Stunden im Kalenderfenster eingetragen sind. (Zum Beispiel "geblockter" Unterricht.)
- Kalender-Absenzen von Klassen und Lehrern werden vollständig berücksichtigt.

Hier nochmals eine Zusammenfassung aller Symbole, die im Kalender-Jahresplanungsfenster auftauchen können.

| Schulwoche:       12       12       12       12       12       12       12       12       12       12       12       12       12       12       12       12       12       12       12       12       12       12       12       12       12       12       12       12       12       12       12       12       12       12       12       12       12       12       12       12       12       12       12       12       12       12       12       12       12       12       12       12       12       12       12       12       12       12       12       12       12       12       12       12       12       12       12       12       12       12       12       12       12       12       12       12       12       12       12       12       12       12       12       12       12       12       12       12       12       12       12       12       12       12       12       12       12       12       12       12       12       12       12       12       12       12       12       12 <th12< th="">       12       12</th12<>                                                                                                    | ×                             |
|----------------------------------------------------------------------------------------------------|-------------------------------|
| Schulwoche: 12 Unterricht: 39<br>18.11 24.11.2019<br>Schultage: 6<br>Wochenstd:: 45 (100%)       Geplant: 0<br>Verplant: 0       Die Verteilung dieser Stunden ist<br>fixiert. Die Stundenplan-<br>Optimierung wird dieser Verteilung<br>demnach nicht verändern.       Die Verteilung dieser Stunden ist<br>fixiert. Die Stundenplan-<br>Optimierung wird dieser Verteilung<br>demnach nicht verändern.       Die Verteilung dieser Stunden ist<br>fixiert. Die Stundenplan-<br>Optimierung wird dieser Verteilung<br>demnach nicht verändern.       Die Verteilung dieser Stunden ist<br>fixiert. Die Stundenplan-<br>Optimierung wird dieser Verteilung<br>demnach nicht verändern.       Die Verteilung dieser Stunden ist<br>fixiert. Die Stundenplan-<br>Optimierung wird dieser Verteilung<br>demnach nicht verändern.       Die Verteilung<br>vor verändern.         Unt       Fa.       Kla.       Le.       Rm. U-Fol Ges.       min-max       Gepl.       Off.       Vpl.       1       2       2       5       6       7       8       9       1011*12*         6       Ch.Mat.E.D       2a.2b.3a Callas, (R2a,F       20       2-12       14       26       0       2       2       2       2       2       2       2       2       2       2       2       2       2       2       2       2       2       2       2       2       2       2       2       2       2       2       2       2       2       2       2       2       2       2       2                                                                                                    |                               |
| 18.11 24.11.2019<br>Schultage: 6<br>Wochenstd: 45 (100%)       Geplant: 0<br>Verplant: 0       Die Verteilung dieser Stunden ist<br>fixiert. Die Stundenplan.<br>Optimierung wird diese Verteilung<br>demnach nicht verändern.       Worthen<br>verblandern.<br>Optimierung wird diese Verteilung<br>demnach nicht verändern.       Worthen<br>verblandern.<br>Optimierung wird dieser Verteilung<br>demnach nicht verändern.         Unt.       Fa.       Kla.       Le.       Rm.       U-Fol Ges.       min-max       Gepl.       Off.       Vpl.       1       2       3       5       6       7       8       9       10.11*       12*         6       Ch.Mat.E.D       2a.2b.3a       Callas, (R2a, F       20       2-12       19       1       0       6       2       2       2       2       2       2       2       2       2       2       2       2       2       2       2       2       2       2       2       2       2       2       2       2       2       2       2       2       2       2       2       2       2       2       2       2       2       2       2       2       2       2       2       2       2       2       2       2       2       2       2       2       2       2       2       2       2 <td>ne vvocnen fixiert.</td>                                                                                                    | ne vvocnen fixiert.           |
| Schutzge: 6       Verplant: 0       Vollstän       Vollstän         Optimierung wird diese Verteilung<br>demnach nicht verändern.       vollstän         Optimierung wird diese Verteilung<br>demnach nicht verändern.         Unt. Fa.       Kla.       Le.       min-max       Gel.       Off.       Vpl.       1       vollstän         Unt. Fa.       Kla.       Le.       min-max       Gel.       Off.       Vpl.       1       2       2       2       2       2       2       Vellstän         Unt.       Fa.       Kla.       Le.       Rmin-max       Gel.       Off.       Vpl.       1       2       2       2       2       2       2       2       2       2       2       2       2       2       2       2                                                                                                    | diese Wochen                  |
| Optimizing wild disse Velkeling wild disse Velkeling wild din the Velkeling wild disse Velkeling wild disse Velke | dig deaktiveren.              |
| Unt.         Fa.         Kla.         Le.         Rm.         U-Fol         Ges.         min-max         Gepl.         Off.         Vpl.         1         2         3         5         6         7         8         9         10         11         12         3         5         6         7         8         9         10         11         12         3         5         6         7         8         9         10         11         12         3         5         6         7         8         9         10         11         12         3         5         6         7         8         9         10         11         12         3         5         6         7         8         9         10         11         12         3         5         6         7         8         9         10         11         12         3         5         6         7         8         9         12         12         12         13         10         12         2         2         2         2         2         2         2         2         2         2         2         2         2         2         2         2 <td></td>                                                                                                    |                               |
| Unt.       Fa.       Kla.       Le.       Rm.       U-Fol Ges.       min-max       Gepl.       Off.       Vpl.       1       2       3       5       6       7       8       9       10       11       2       3       5       6       7       8       9       10       11       12       3       5       6       7       8       9       10       11       12       3       5       6       7       8       9       10       11       12       3       5       6       7       8       9       10       11       12       3       5       6       7       8       9       10       11       12       3       5       6       7       8       9       10       11       12       3       5       6       7       8       9       10       11       12       3       5       6       7       8       9       10       11       12       3       5       6       7       8       9       10       11       12       3       5       6       7       8       9       10       11       12       3       2       3       2                                                                                                    | ^                             |
| 6       Ch,Mat,E,D       2a,2b,3a       Callas, (R2a,F)       20       2-12       19       1       0       6       2       2       2       2       2       2       2       2       2       2       2       2       2       2       2       2       2       2       2       2       2       2       2       2       2       2       2       2       2       2       2       2       2       2       2       2       2       2       2       2       2       2       2       2       2       2       2       2       2       2       2       2       2       2       2       2       2       2       2       2       2       2       2       2       2       2       2       2       2       2       2       2       2       2       2       2       2       2       2       2       2       2       2       2       2       2       2       2       2       2       2       2       2       2       2       2       2       2       2       2       2       2       2       2       2       2       2                                                                                                    | 13* 14* 15* 16 17 18 19 20 21 |
| 43       Ke,Mus       3a,3b       Callas, / R3a,F       40       2-12       14       26       0       2       2       2       2       2       2       2       2       2       2       2       2       2       2       2       2       2       2       2       2       2       2       2       2       2       2       2       2       2       2       2       2       2       2       2       2       2       2       2       2       2       2       2       2       2       2       2       2       2       2       2       2       2       2       2       2       2       2       2       2       2       2       2       2       2       2       2       2       2       2       2       2       2       2       2       2       2       2       2       2       2       2       2       2       2       2       2       2       2       2       2       2       2       2       2       2       2       2       2       2       2       2       2       2       2       2       2       2                                                                                                    |                               |
| 35       Mus       1a       Callas       R1a       40       2-12       2       38       0       2       2       2       2       2       2       2       2       2       2       2       2       2       2       2       2       2       2       2       2       2       2       2       2       2       2       2       2       2       2       2       2       2       2       2       2       2       2       2       2       2       2       2       2       2       2       2       2       2       2       2       2       2       2       2       2       2       2       2       2       2       2       2       2       2       2       2       2       2       2       2       2       2       2       2       2       2       2       2       2       2       2       2       2       2       2       2       2       2       2       2       2       2       2       2       2       2       2       2       2       2       2       2       2       2       2       2       2                                                                                                    | 2 2 2 2                       |
| 39       Ke       1a       Callas       R1a       40       2-12       8       32       0       2       2       2       2         2       Ke       1b       Callas       R1b       60       2-12       2       58       0       1       2       2       2       2         36       Mus       Unterricht 39 soll geblockt (in<br>aufeinanderfolgenden       20       2-12       0       20       0       1       2       2       2       2       2       2       2       2       2       2       2       2       2       2       2       2       2       2       2       2       2       2       2       2       2       2       2       2       2       2       2       2       2       2       2       2       2       2       2       2       2       2       2       2       2       2       2       2       2       2       2       2       2       2       2       2       2       2       2       2       2       2       2       2       2       2       2       2       2       2       2       2       2       2<                                                                                                    |                               |
| 2         Ke         1b         Callas         R1b         60         2-12         2         58         0         1         2         2           36         Mus         1b         Callas         R1b         20         2-12         0         20         0         1         1         2         2         38         0         1         1         2         2         1         0         0         1         1         1         1         1         1         1         1         1         2         2         1         1         0         1         1         1         1         1         1         1         1         1         1         1         1         1         1         1         1         1         1         1         1         1         1         1         1         1         1         1         1         1         1         1         1         1         1         1         1         1         1         1         1         1         1         1         1         1         1         1         1         1         1         1         1         1         1         <                                                                                                    |                               |
| 36         Mus         11         C-allas         P1h         20         2-12         0         20         0         1         1         1         1         1         1         1         1         1         1         1         1         1         1         1         1         1         1         1         1         1         1         1         1         1         1         1         1         1         1         1         1         1         1         1         1         1         1         1         1         1         1         1         1         1         1         1         1         1         1         1         1         1         1         1         1         1         1         1         1         1         1         1         1         1         1         1         1         1         1         1         1         1         1         1         1         1         1         1         1         1         1         1         1         1         1         1         1         1         1         1         1         1 <th1< th=""> <th1< th=""> <th1< th=""></th1<></th1<></th1<>                                                                                                    |                               |
| 38         Mus         Unterricht 39 soll geblockt (in<br>aufeinanderfolgenden         20         2-12         2         18         0           41         Ke         aufeinanderfolgenden         40         2-12         0         40         0           34         D         Wochen) abgehalten werden.         100         2-12         0         40         0           37         Mus         20         callas         R2b         40         2-12         0         40         0         -           42         Ke         2b         Callas         R2b         40         2-12         0         40         0         -         -           45         Ke         4         Callas         Ps2         40         2-12         0         40         0         -         -           73         SportM.SportK         1a.1b         Arist, R. Th2, T         60         2-12         0         40         0         -         -         -         -         -         -         -         -         -         -         -         -         -         -         -         -         -         -         -         -         -         -                                                                                                    |                               |
| 41         Ke         aufeinanderfolgenden         40         2-12         0         40         0           34         D         Wochen) abgehalten werden.         100         2-12         3         97         0           37         Mus         20         callas         R2b         40         2-12         0         40         0         -           42         Ke         2b         Callas         R2b         40         2-12         0         40         0         -         -           45         Ke         4         Callas         Ps2         40         2-12         0         40         0         -         -           73         SportM,SportK         1a.1b         Arist, Rt Th2,T         60         2-12         Diese mit "-3"         -         -         -         -         -         -         -         -         -         -         -         -         -         -         -         -         -         -         -         -         -         -         -         -         -         -         -         -         -         -         -         -         -         -         -         -                                                                                                    | 2                             |
| 34         D         Wochen) abgehalten werden.         100         2-12         3         97         0           37         Mus         20         callas         n2b         40         2-12         0         40         0         -         -           42         Ke         2b         Callas         R2b         40         2-12         0         40         0         -         -         0         -         -         Mochen deute:         Ferienwochen hin.         Orange auf einzelne           45         Ke         4         Callas         Ps2         40         2-12         0         40         0         -         -         0         -         -         0         -         -         0         -         -         0         -         -         0         -         -         0         -         -         0         -         -         0         -         -         0         -         -         0         -         -         0         -         -         0         -         -         0         -         -         0         -         -         0         -         -         0         -                                                                                                    | haltene                       |
| 37         Mus         20         Callas         R2b         40         2-12         0         40         0         -         Ferienwochen hin.           42         Ke         2b         Callas         R2b         40         2-12         0         40         0         -         -         Orange auf einzelne           45         Ke         4         Callas         Ps2         40         2-12         0         40         0         -         -         Orange auf einzelne           45         Ke         4         Callas         Ps2         40         2-12         0         40         0         -         -         -         -         -         -         -         -         -         -         -         -         -         -         -         -         -         -         -         -         -         -         -         -         -         -         -         -         -         -         -         -         -         -         -         -         -         -         -         -         -         -         -         -         -         -         -         -         -         -                                                                                                    | n auf                         |
| 42         Ke         2b         Callas         R2b         40         2-12         0         40         0         -         Orange auf einzelne           45         Ke         4         Callas         Ps2         40         2-12         0         40         0         -         -         Orange auf einzelne           45         Ke         4         Callas         Ps2         40         2-12         0         40         0         -         -         Orange auf einzelne           73         SportM.SportK         1a.1b         Arist, Rt. Th2,T         60         2         gekennzeichneten Bereiche         -         -         -         -         -         -         -         -         -         -         -         -         -         -         -         -         -         -         -         -         -         -         -         -         -         -         -         -         -         -         -         -         -         -         -         -         -         -         -         -         -         -         -         -         -         -         -         -         -         -         -                                                                                                    | Helleres                      |
| 45 Ke 4 Callas Ps2 40 2-17<br>73 SportM,SportK 1a,1b Arist, Ru Th2,T 60 2- Diese mit "-3"                                                                                                    | Feiertage                     |
| 73 SportM,SportK 1a,1b Arist, Ru Th2,T 60 2- Diese mit -3                                                                                                    | · · ·                         |
|                                                                                                    | · · · · ·                     |
| 76 SportM,SportK 3a,3b Arist, Ru Th2,T 60 2- sind für ieweiligen                                                                                                    |                               |
| 31 Mat 1a Arist R1a 20 2- Unterrichte gesperrt.                                                                                                    | · · · · ·                     |
| 33 E 1a Arist R1a 23 2-1                                                                                                    |                               |
| 30 Mat 1b Arist R1b 120 2-12 0 120 0                                                                                                    | • • • • • •                   |
| 32 Ph 4 Anst Phys 40 2-12 0 40 0                                                                                                    | · · · · ·                     |
| 7 Wk, Iw 1a, Ib Ander, C Werki 22 2-12 Dia minima Management Hellgraue Wocher<br>Hellgraue Wocher                                                                                                    | n zeigen an, dass             |
| 82 Mat 4 Ander, G Psz 80 2-12 Die minimale und maximale eines der Unterrichts                                                                                                    | s-Elemente in dieser          |
| VX WK,HW 3a,3b Ander, C Werki 40 2-12 Paratin von Standen pro Woche eine Kalende                                                                                                    | arau so dauert die            |
| 80 WK, W 4 Ander, C Werki 40 2-12 Verteilungs-Optimierung. Absenz die de                                                                                                    | samte Woche.                  |
| 1/8 W/K ID,3b Ander Werki 2/0 2-12                                                                                                    |                               |
| 28 His 1b Ander R1b 2/0 2-12 0 2/0 0                                                                                                    |                               |

#### 2.2.5.4 Diagnose

Speziell für das Arbeiten mit Jahresstunden gibt es eigene Diagnosepunkte. In der Grafik ist beispielsweise ersichtlich, dass Lehrer Hugo am 7.10 ganztägig abwesend ist, gleichzeitig aber 4 Stunden für ihn an diesem Tag verplant wurden.

| Stundenplan-Diagnose                |                                             | A      B     -     A     A  A     A     A |             | ×          |             |       |              |     |
|-------------------------------------|---------------------------------------------|----------------------------------------------------------------------------------------------------|-------------|------------|-------------|-------|--------------|-----|
| i 🗊 🧑 🍸 🖕                           |                                             |                                                                                                    |             |            |             |       |              |     |
| 07.10.2019 💙 🗘 - 13.10.2019         | Art der Diagnose                            |                                                                                                    |             |            |             |       |              |     |
| Eingabedaten Stundenplan            | In diesen Fällen liegen verplante Jahresstu | 👙 Hugo - Hug                                                                                                    | o, Victor S | tundenpla  | an (Leh1)   | • • - | . 🗆          | ×   |
| Diagnose Gw. Anz                    | Kalender-Absenz.                            | Hugo                                                                                                    |             | -          | 🗃 - 🗃       | -2 6  | <u>ن</u> م ا | >>  |
| Alle >= 1                           |                                             | <b>T</b>                                                                                                    |             | 10 10 0010 |             |       |              | 1 . |
| Unterricht     10                   | Gewichtung:                                 | 07.10.2019                                                                                                    | <u></u> .   | 12.10.2015 | ,           | 18 🔻  |              |     |
| Klasse     II/     Lehrer     53    | Anzahl: 4 Betroffer                         | Mo                                                                                                    | Di          | Mi         | Do          | Er    | 60           | 1   |
| Raum                                | U-Nr Std. Le. Kla. Rm.                      | WIO                                                                                                    |             | IVII       | 00          | FI    | Ja           |     |
| Fach     5                          | 6 Mo-1 Hugo                                 | 1                                                                                                    |             | *2a.       | 2a          | 4     | *4 -         |     |
| Student                             | 19 Mo-2 Hugo                                |                                                                                                    | H           | E          | *2a         | 4     | ^1a.<br>Gw   |     |
| Unterrichtsfelgen                   | 16 Mo-3 Hugo                                | 2                                                                                                    |             | *1a.       | E           | His   |              |     |
| Kalender - Jahresplanung 4          | 17 Mo-4 Hugo                                | 3                                                                                                    |             | Gw         | *4          | 3b    | *3b          |     |
| Speicherung auf Kalender-Absenz • 4 |                                             |                                                                                                    | -           | *2h        | GW          | HIS   | HIS          | -   |
|                                     |                                             | 4 U U 0                                                                                                    |             | His        | His         | Gw 4  | His          |     |
|                                     |                                             | 5                                                                                                    |             | *5a        | *4          |       | 4            | 1   |
|                                     | 1                                           | <del>,</del>                                                                                                    |             | Mus        | D           | 20    | D            | 4   |
|                                     |                                             | 6                                                                                                    |             |            |             | Gw    |              |     |
|                                     |                                             | 7                                                                                                    |             |            |             |       |              | 1   |
|                                     |                                             |                                                                                                    |             |            |             |       |              | -   |
|                                     |                                             | 8                                                                                                    |             |            |             |       |              |     |
|                                     |                                             |                                                                                                    | 1           |            | 1           |       |              | 1   |
|                                     |                                             |                                                                                                    |             | 1          | .eh1 - Lehr | er 1  |              |     |

# Index

# - E -

Einleitung 6

# - J -

Jahresstunden 3

# - K -

Kalender-Absenzen 21

Endnotes 2... (after index)

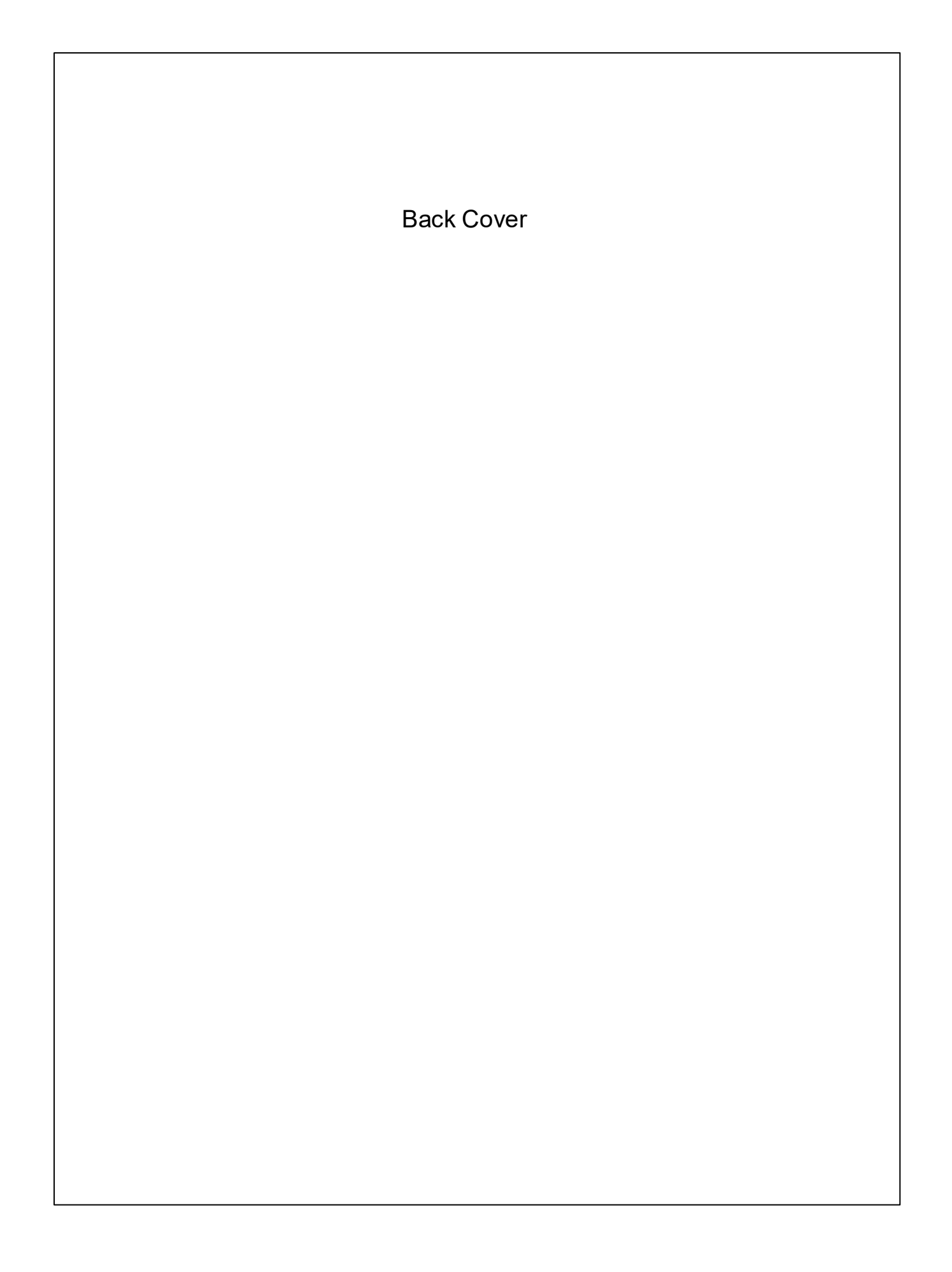